# HUAWEI Y6IICompact Gebruikershandleiding

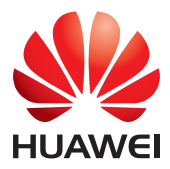

## Inhoudsopgave

| Voorwoord                                      | 1  |
|------------------------------------------------|----|
| Eersteklas functies                            | 2  |
| Easy Key                                       | 2  |
| Kluis                                          | 2  |
| Nieuwe cameramodi                              |    |
| De camera openen vanuit de galerij             |    |
| Aan de slag                                    | 6  |
| Uw telefoon in een notendop                    | 6  |
| Navigatiebalk                                  |    |
| Scherm verarendelen en ontarendelen            |    |
| Instellingen dubbele SIM                       | 8  |
| Verbinding maken met een Wi-Fi-netwerk         | 9  |
| Mobiele gegevens inschakelen                   | 9  |
| Touchscreen-gebaren                            | 9  |
| Bewegingscontrole                              |    |
| Statuspictogrammen                             |    |
| Instellingen van de navigatiebalk              | 12 |
| Start                                          |    |
| Melding                                        |    |
| Toegang tot apps                               | 16 |
| Llw telefoon een persoonliik tintie geven      |    |
| Sms'en                                         |    |
| Oproepen en contactpersonen                    |    |
| Een oproep plaatsen                            |    |
| Een oproep beantwoorden of weigeren            |    |
| Wat u kunt doen tijdens een oproep             |    |
| Een oproep van derden beantwoorden             |    |
| Een telefonische vergadering starten           |    |
| Het telefoonloaboek aebruiken                  |    |
| Zakmodus inschakelen.                          |    |
| Oproepinstellingen                             |    |
| Contacten beheren                              |    |
| Zoeken naar een contactpersoon                 |    |
| Contactoersonen importeren of exporteren       |    |
| Een contactpersoon aan uw favorieten toevoegen |    |
| Contactgroepen                                 |    |

| Berichten en e-mail                                 |    |
|-----------------------------------------------------|----|
| Een sms-bericht verzenden                           | 32 |
| Een bericht beantwoorden                            | 32 |
| Berichten beheren                                   | 32 |
| Een e-mailaccount toevoegen                         |    |
| Een e-mail verzenden                                | 34 |
| Controleren op nieuwe e-mails                       | 35 |
| Een account instellen                               | 35 |
| Camera en Galerii                                   |    |
| Opnamescherm                                        |    |
| Een foto maken                                      | 38 |
| Opnamemodus                                         |    |
| Een video opnemen                                   |    |
| Camera-instellingen                                 |    |
| Galerii                                             | 41 |
|                                                     |    |
| Muziek en video's                                   | 43 |
| Muziek beluisteren                                  | 43 |
| Een afspeellijst maken                              | 43 |
| Een afspeellijst beluisteren                        | 43 |
| Een afspeellijst verwijderen                        | 43 |
| Een nummer als beltoon instellen                    | 43 |
| Een video's afspelen                                |    |
|                                                     |    |
| Netwerk en delen                                    | 45 |
| Mobiele gegevens inschakelen                        | 45 |
| Wi-Fi-netwerk                                       | 45 |
| De mobiele gegevensverbinding van uw telefoon delen | 46 |
| Gegevens uitwisselen via Bluetooth                  | 47 |
| Gegevens overdragen met behulp van Wi-Fi Direct     | 48 |
| Gegevens uitwisselen tussen uw telefoon en computer | 49 |
| Application                                         |    |
| Applicaties                                         |    |
| Applicaties beneren                                 |    |
| Back-up                                             |    |
|                                                     |    |
| Адепаа                                              |    |
| KI0K                                                | 54 |
| Weer                                                |    |
| KIADDIOK                                            |    |
| FM-Kadio                                            | 57 |

| Telefooninstellingen                           | 58         |
|------------------------------------------------|------------|
| Locatieservices inschakelen                    | 58         |
| De instellingen voor tonen aanpassen           | 58         |
| De scherminstellingen aanpassen                | 59         |
| De schermvergrendelingsstijl wijzigen          | 60         |
| Vliegtuigmodus in- of uitschakelen             | 60         |
| De PIN-code van uw SIM-kaart instellen         | 61         |
| Een account instellen                          | 62         |
| Fabrieksinstellingen herstellen                | 62         |
| Een update voor uw telefoon uitvoeren          | 63         |
| De datum en tijd instellen                     | 63         |
| De systeemtaal wijzigen                        | 64         |
| Privacybescherming                             | 64         |
| Toegankelijkheid                               | 65         |
| Veiligheidsinformatie                          | 6 <b>6</b> |
| Persoonlijke informatie en gegevensbeveiliging | 72         |
| Juridische kennisgeving                        | 74         |

## Voorwoord

Lees deze handleiding zorgvuldig voordat u uw telefoon in gebruik neemt.

Alle afbeeldingen en illustraties in dit document zijn alleen bedoeld ter referentie. Het product kan er in werkelijkheid anders uitzien.

De functies in deze handleiding zijn alleen bedoeld ter referentie. Bepaalde functies worden mogelijk niet op alle telefoons ondersteund.

#### Symbolen en definities

| 6 | Opmorking   | Geeft belangrijke informatie en tips aan en biedt aanvullende |
|---|-------------|---------------------------------------------------------------|
|   | Opinerking  | informatie.                                                   |
|   |             | Geeft potentiële problemen aan die kunnen ontstaan, zoals     |
|   | Voorzichtig | schade aan het apparaat of verlies van gegevens, als niet de  |
|   |             | juiste aandacht of zorgvuldigheid in acht wordt genomen.      |

## **Eersteklas functies**

## Easy Key

De Easy Key is een multifunctionele toets aan de linkerzijde van uw telefoon. Door de verschillende gebaren die u met de smartkey maakt, worden verschillende functies geactiveerd. De toets is volledig aanpasbaar zodat u kunt bepalen waarvoor u elk gebaar wilt gebruiken.

Als u de smartkey wilt aanpassen, gaat u naar 🔘 > Easy Key.

## Kluis

De functie Kluis helpt u bij het beschermen van uw belangrijke bestanden en uw privacy.

#### De kluis inschakelen

- 1. Raak op het startscherm 📒 aan.
- 2. Onder Categorieën of Lokaal raakt u 🙆 aan.
- 3. Raak Inschakelen aan.
- Volg de instructies op het scherm voor het invoeren van wachtwoorden en antwoorden op beveiligingsvragen en raak vervolgens Gereed aan.

#### Bestanden aan de kluis toevoegen

- 1. Raak op het startscherm 😑 aan.
- 2. Onder Categorieën of Lokaal raakt u 🙆 aan.
- 3. Voer het wachtwoord in en raak Gereed aan.
- 4. Raak Toevoegen aan.
- Volg de instructies op het scherm en selecteer de bestanden die u aan de kluis wilt toevoegen.
- Raak TOEVOEGEN aan om de geselecteerde bestanden aan de kluis toe te voegen.

## Nieuwe cameramodi

#### Flitser aan de voorzijde

De flitser aan de voorzijde compenseert donkere scènes en voorwerpen met tegenlicht voor een betere de belichting.

- 1. Raak op het startscherm 🔍 aan.
- **2.** Raak  $\bigcirc$  aan om naar de camera voor te schakelen.
- **3.** Raak 4 > 2 aan om de flitser aan de voorzijde in te schakelen.
- 4. Raak 🔍 aan om de opname te starten.

#### Tijdsverloopmodus

Gebruik deze modus om een versnelde video van een langzaam veranderende scčne te maken, zoals een zonsondergang of zonsopgang.

- 1. Raak op het startscherm 🔍 aan.
- 2. Veeg naar links of rechts en selecteer Tijdsverloop.
- 3. Raak 🔎 aan om de opname te starten.
- **4.** Raak **a**an om de opname te stoppen. De opgenomen video wordt versneld afgespeeld.

### De camera openen vanuit de galerij

- 1. Raak op het startscherm 🥃 aan.
- Veeg omlaag vanaf het scherm Foto's om de zoeker weer te geven in de halfschermmodus veeg opnieuw omlaag om de camera te openen.
- 3. Raak 🔍 aan om een foto te maken.
- 4. Raak <a>
  </a> aan om terug te keren naar de galerij.

#### Duimmodus

Met de duimmodus is het eenvoudiger om telefoons met een groot scherm te gebruiken en snel QR-contactkaarten te delen met vrienden.

#### Lay-out met één hand

- **1.** Raak op het startscherm **a**an.
- 2. Onder Alles raakt u UI met één hand > Lay-out met één hand aan.

**3.** Schakel **Lay-out met één hand** in. Vervolgens kunt u de virtuele navigatiebalk naar een van de zijden van het scherm vegen om alles binnen handbereik te brengen.

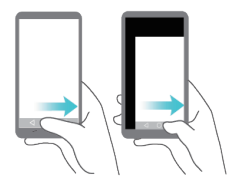

#### Verschuivend toetsenbord

- 1. Raak op het startscherm <a>[@]</a> aan.
- 2. Onder Alles raakt u UI met één hand > Verschuivend toetsenbord aan.
- 3. Schakel Verschuivend toetsenbord in. Vervolgens kunt u de pijl aan de zijkant van het scherm gebruiken om het toetsenbord, de kiezer of het oproepmenu naar de dichtstbijzijnde zijde te verplaatsen.

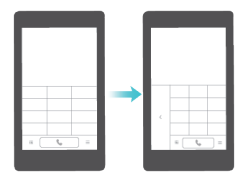

#### Het scherm omlaag verplaatsen

Als u op het scherm met contactpersonen, de kiezer of e-mail niet bij items boven aan het scherm kunt, raakt u de bovenste helft van het scherm aan, sleept u deze omlaag en laat u deze los (na 1 seconde) om de gehele interface omlaag te schuiven, dichter bij uw duim.

Sleep vanuit de kiezer, contactpersonen of berichten omlaag en laat vervolgens los om uw persoonlijke QR-contactkaart weer te geven. Uw vrienden kunnen deze scannen om onmiddellijk over uw nummer te beschikken.

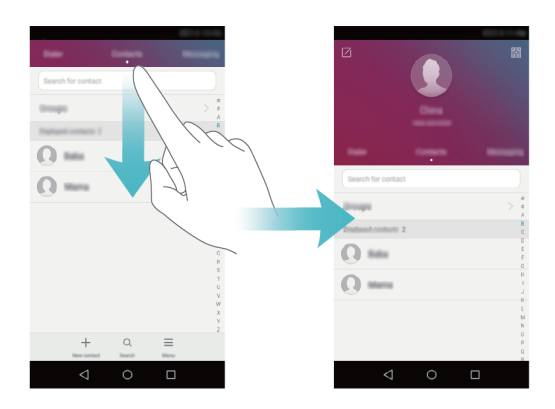

## Aan de slag

### o 0– ·

## Uw telefoon in een notendop

| 1 | Hoofdtelefoonaansluiting | 8  | Aan/Uit-knop                  |
|---|--------------------------|----|-------------------------------|
| 2 | Voorste camera           | 9  | Volumeknop                    |
| 3 | Flitser aan de voorzijde | 10 | Oortelefoon                   |
| 4 | Easy key                 | 1  | Lichtsensor                   |
| 5 | Luidspreker              | 12 | Microfoon                     |
| 6 | Micro USB-poort          | 13 | Camera                        |
| 7 | Menu Microfoon           | 14 | Tweekleurentemperatuurflitser |

## Navigatiebalk

| $\triangleleft$ | Tik hierop om terug te keren naar het vorige scherm of om de huidige app te sluiten.                                  |
|-----------------|----------------------------------------------------------------------------------------------------|
| 0               | <ul><li>Tik hierop om naar het startscherm terug te keren.</li><li>Houd aangetikt om de zoekbalk te openen.</li></ul> |
|                 | Raak aan om de lijst met onlangs gebruikte apps weer te geven.                                                        |

## Scherm vergrendelen en ontgrendelen

#### Het scherm vergrendelen

- Methode 1: Druk op de Aan/Uit-toets om het scherm handmatig te vergrendelen.
- Methode 2: Nadat uw telefoon gedurende een opgegeven periode inactief is geweest, wordt het scherm automatisch vergrendeld.
- Als u de schermvergrendelingsmethode wilt instellen, raakt u aan op het startscherm, raakt u Schermvergrendeling en wachtwoorden > Schermvergrendelingsstijl.

#### Het scherm ontgrendelen

Wanneer het scherm uit is, drukt u op de Aan/Uit-toets om het in te schakelen. Veeg uw vinger in een willekeurige richting om het scherm te ontgrendelen.

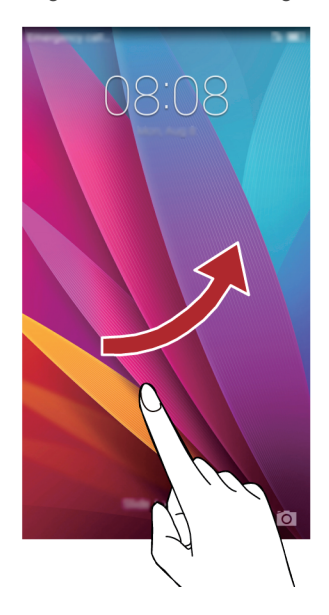

## Instellingen dubbele SIM

#### Een SIM-kaart in- of uitschakelen

U kunt een of beide SIM-kaarten inschakelen. Wanneer u een SIM-kaart uitschakelt, kunt u deze niet gebruiken voor het plaatsen of ontvangen van oproepen, het verzenden van sms-berichten of toegang tot internet.

- 1. Raak op het startscherm (in aan.
- 2. onder Alles raakt u Beheer van dubbele kaarten aan.
- 3. Raak de schakelaar naast Kaart 1 of Kaart 2 aan om een SIM-kaart in of uit te schakelen.

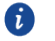

De weergegeven instellingen kunnen variëren afhankelijk van uw provider en telefoonmode.

#### De standaard SIM-kaart instellen voor oproepen en sms'en

U kunt de standaard SIM-kaart instellen voor oproepen of sms'en.

- **1.**Raak op het startscherm (2) aan.
- 2. onder Alles raakt u Beheer van dubbele kaarten aan.
- 3. Raak Kaart 1 of Kaart 2 aan naast Standaard mobiele data/Stand.oproepen/-berichten.
- Deze functie wordt mogelijk door bepaalde providers niet ondersteund.

## Verbinding maken met een Wi-Fi-netwerk

1. Veeg omlaag vanaf de statusbalk om het berichtenpaneel te openen.

2.Onder **Sneltoetsen** houdt u a angeraakt om het scherm met Wi-Fi-instellingen weer te geven.

**3.**Raak de Wi-Fi-schakelaar aan om Wi-Fi in te schakelen. Vervolgens zoekt uw telefoon naar beschikbare Wi-Fi-netwerken en geeft deze weer.

4.Raak het Wi-Fi-netwerk aan waar u verbinding mee wilt maken. Als het

Wi-Fi-netwerk gecodeerd is, voert u het wachtwoord in wanneer u daarom wordt gevraagd.

## Mobiele gegevens inschakelen

- 1. Veeg omlaag vanaf de statusbalk om het berichtenpaneel te openen.
- 2. Onder Sneltoetsen raakt u 🔍 aan om mobiele gegevens in te schakelen.
- Wanneer u geen toegang tot internet nodig hebt, schakelt u mobiele gegevens uit om batterijvermogen te besparen en het gegevensgebruik te verminderen.

## Touchscreen-gebaren

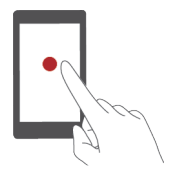

**Aanraken**: Tik één keer op een item. U kunt bijvoorbeeld een app aanraken om deze te selecteren of te openen.

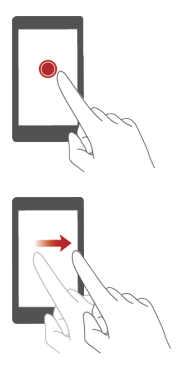

Aangeraakt houden: Raak het scherm aan en laat uw vinger ongeveer 2 seconden of langer op het scherm. U kunt bijvoorbeeld een leeg gebied op het startscherm aangeraakt houden om de bewerkingsmodus te openen.

Vegen: Beweeg uw vinger verticaal of horizontaal over het scherm. U kunt bijvoorbeeld naar links of rechts vegen onder Notificaties van het berichtenpaneel om een melding te wissen. Veeg verticaal of horizontaal om naar andere startschermen te gaan, door een document te bladeren, enzovoort.

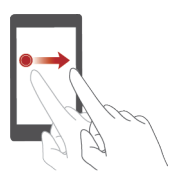

**Slepen**: Houd een item aangeraakt en verplaats het vervolgens naar een andere positie. Op deze manier kunt u apps en widgets op het startscherm opnieuw rangschikken.

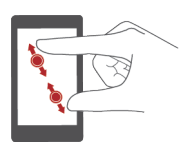

**Uitspreiden en samenknijpen**: Spreid twee vingers uit elkaar om in te zoomen of knijp ze samen om uit te zoomen op een kaart, webpagina of afbeelding.

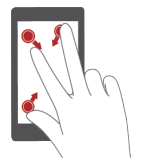

**Drie vingers samenknijpen**: knijp op het startscherm drie vingers samen om schermminiaturen weer te geven.

## **Bewegingscontrole**

Met bewegingscontrole kunt u uw telefoon bedienen met behulp van simpele bewegingen en gebaren. U kunt het geluid van uw telefoon bijvoorbeeld dempen door uw telefoon om te klappen of u kunt de telefoon naar uw oor bewegen om snel oproepen te plaatsen en beantwoorden.

- 1. Raak op het startscherm @ aan.
- 2. Onder Alles raakt u Bewegingscontrole aan.

- 3. Selecteer een optie op het scherm **Bewegingscontrole** en selecteer vervolgens een beweging om deze in te schakelen.
- Omdraaien: geluiden dempen en het trillen stoppen van inkomende oproepen, alarmen en timers.

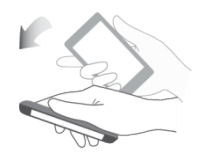

• Schudden: houd een leeg gebied op het startscherm aangeraakt om de bewerkingsmodus te openen. Schud uw telefoon om uw pictogrammen te rangschikken.

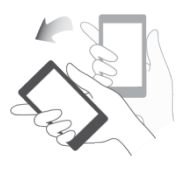

• Dubbeltikken: dubbeltik op het scherm om het in te schakelen.

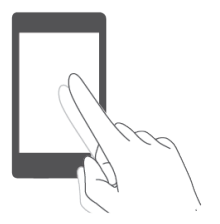

• **Tekenen**: wanneer het telefoonscherm is uitgeschakeld, tekent u een letter om de overeenkomstige app te openen.

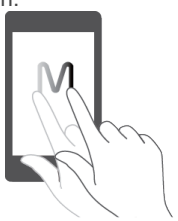

## Statuspictogrammen

Statuspictogrammen kunnen variëren afhankelijk van uw regio of serviceprovider.

| atl                    | Signaalsterkte                                       | ×                       | Geen signaal                                                             |
|------------------------|------------------------------------------------------|-------------------------|--------------------------------------------------------------------------|
| G                      | GPRS-netwerk verbonden                               | E                       | Verbonden met EDGE-netwerk<br>(Enhanced Data Rates for GSM<br>Evolution) |
| 3G                     | 3G-netwerk verbonden                                 | 4G                      | 4G-netwerk verbonden                                                     |
| Н                      | HSPA (High Speed Packet<br>Access)-netwerk verbonden | H⁺                      | Verbonden met HSPA+-netwerk<br>(Evolved High Speed Packet<br>Access)     |
| *                      | Bluetooth aan                                        | Ô                       | Alarmen ingeschakeld                                                     |
| 1                      | Trilmodus                                            | ×                       | Vliegtuigmodus                                                           |
| Ø                      | Belvolume gedempt                                    |                         | Batterij vol                                                             |
|                        | Batterij wordt opgeladen                             |                         | Batterij vrijwel leeg                                                    |
| S                      | Actieve oproep                                       | Ř                       | Gemiste oproep                                                           |
| $\square$              | Nieuwe e-mail                                        | 1                       | Aankomende gebeurtenissen                                                |
| Q                      | Nieuw sms- of mms-bericht                            | 2                       | Schermafbeelding gemaakt.                                                |
| D                      | Probleem met aflevering sms- of mms-bericht          | Ä                       | USB-foutopsporing verbonden                                              |
| $\underline{\uparrow}$ | Bezig met uploaden                                   | $\overline{\mathbf{v}}$ | Bezig met downloaden                                                     |
| Oi                     | Opslagruimte van telefoon<br>bijna vol               |                         | Aanmeldings- of synchronisatieprobleem                                   |
|                        | Wi-Fi-netwerk beschikbaar                            | (((-                    | Verbonden met een Wi-Fi-netwerk                                          |
| ((•))                  | Draagbare Wi-Fi-hotspot aan                          | Ŷ                       | USB-tethering aan                                                        |

## Instellingen van de navigatiebalk

- 1. Raak op het startscherm (in aan.
- 2. Onder Alles raakt u Navigatiebalk aan.

**3.** Selecteer een van de virtuele navigatiebalken om uw navigatiebalk aan te passen. Als u een navigatiebalk met  $\overline{\overline{\psi}}$  selecteert, kunt u  $\overline{\overline{\psi}}$  aanraken om snel uw berichtenpaneel te openen.

## Start

Uw startschermen zijn de plek waar u uw favoriete widgets en al uw apps kunt vinden. We hebben de lijst met apps achterwege gelaten om u een meer praktisch en direct pad naar uw apps te geven.

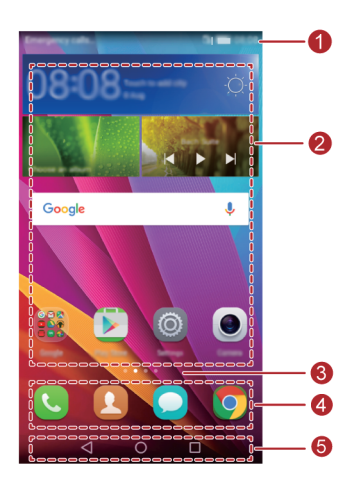

| • | Statusbalk: geeft meldingen en pictogrammen weer. Veeg omlaag     |
|---|-------------------------------------------------------------------|
|   | vanaf de statusbalk om het berichtenpaneel te openen.             |
| 2 | Weergavegebied: geeft app-pictogrammen. mappen en widgets weer.   |
| 3 | Schermpositie-indicator: toont de positie van het huidige scherm. |
| 4 | Dock: geeft veelgebruikte apps weer.                              |
| 5 | Navigatiebalk: geeft virtuele toetsen weer.                       |

#### Scherm automatisch draaien

Als u uw telefoon draait tijdens het bekijken van een webpagina of foto, schakelt uw scherm automatisch tussen staande en liggende weergave. Daarnaast kunt u dankzij deze functie genieten van apps die van de kantelsensor gebruikmaken, zoals racegames.

- 1. Veeg omlaag vanaf de statusbalk om het berichtenpaneel te openen.
- 2. Onder Sneltoetsen raakt u Auto-roteren aan om de functie voor automatisch scherm automatisch draaien in of uit te schakelen.

#### Een schermafdruk maken

Wilt u een interessante scène in een film delen of opscheppen over uw nieuwe hoogste score in een game? Maak een schermafdruk en delen maar!

Druk tegelijkertijd op de Aan/Uit-knop en de knop voor lager volume om een schermafdruk te maken. Open vervolgens het berichtenpaneel en raak  $\measuredangle$  aan om de schermafdruk te delen. Standaard worden schermafdrukken opgeslagen in de map

#### Schermafbeeldingen in Galerij > Albums.

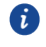

🚺 U kunt ook het berichtenpaneel openen en 🔗 aanraken onder Sneltoetsen om een schermafdruk te maken.

#### Apps en widgets rangschikken op het startscherm

Met de volgende handelingen kunt u uw app, widget of map organiseren:

- Een widget toevoegen: Houd op het startscherm een leeg gedeelte aangeraakt om het optiemenu Widgets weer te geven. Selecteer een widget en sleep deze naar het startscherm.
- Als het startscherm onvoldoende ruimte biedt, maakt uw telefoon automatisch een nieuw startscherm rechts van het oorspronkelijke startscherm en plaatst de widget op het nieuwe startscherm. Er kunnen maximaal zes startschermen worden gemaakt.
  - Een app of widget verplaatsen: Houd op het startscherm een pictogram of widget aangeraakt totdat uw telefoon begint te trillen om de bewerkingsmodus te openen. Vervolgens kunt u een app of widget naar een willekeurige lege ruimte slepen.
  - Deleting an application or widget: Een app of widget verwijderen: Houd op het startscherm de te verwijderen app of widget aangeraakt totdat weergegeven. Sleep het pictogram van de ongewenste app of widget naar  $\square$  .
  - Een map maken: Sleep op het startscherm een app boven op een andere app om een map met daarin beide apps te maken.
  - App-pictogrammen verbergen: plaats twee vingers op het startscherm en spreid ze uit elkaar. Raak + aan, selecteer de app-pictogrammen die u wilt verbergen en raak vervolgens **OK** aan. Apps worden niet op het startscherm weergegeven nadat u ze hebt verborgen.

#### Startschermen beheren

Knijp drie vingers op het startscherm samen of houd een leeg gebied aangeraakt om de schermminiaturen weer te geven.

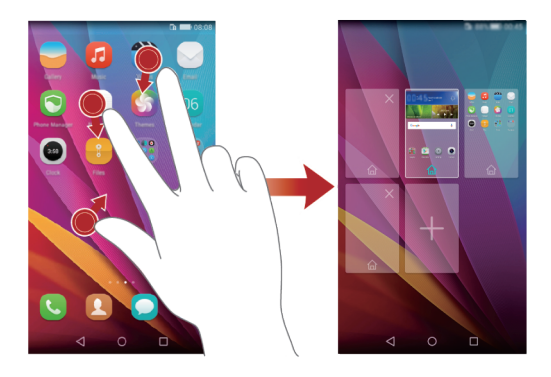

- Standaard startscherm instellen: Raak 쉾 onder op het scherm aan en selecteer het huidige startscherm als het standaard startscherm.
- Een startscherm verplaatsen: Houd een startscherm aangeraakt totdat het scherm wordt gemarkeerd en sleep het startscherm naar de gewenste positie.
- Een startscherm toevoegen: Raak + aan om een startscherm toe te voegen.
- Een startscherm verwijderen: Raak × aan om een leeg startscherm te verwijderen.

## Melding

#### Berichtenpaneel

Veeg omlaag vanaf de statusbalk om het berichtenpaneel te openen. Veeg naar links of rechts om tussen de tabbladen met meldingen en snelkoppelingen.

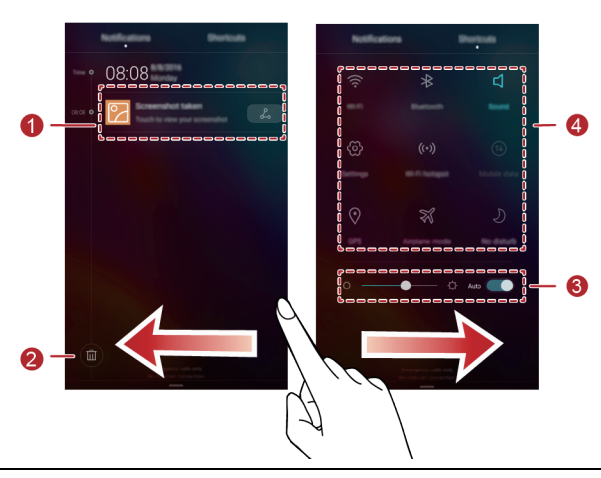

| • | Raak aan om de details van de melding weer te geven en veeg naar |
|---|------------------------------------------------------------------|
|   | links of rechts over een melding om deze af te wijzen.           |
| 2 | Raak 🔟 aan om alle meldingen te verwijderen.                     |
| 3 | Raak aan om automatische helderheid in of uit te schakelen.      |
| 4 | Raak de snelschakelaars op het berichtenpaneel aan om de         |
|   | betreffende functies in of uit te schakelen.                     |

## **Toegang tot apps**

#### Apps starten en schakelen tussen apps

Raak op het startscherm het pictogram van een app aan om de app te openen. Als u naar een andere app wilt schakelen, raakt u O aan om naar het startscherm terug te keren. Vervolgens raakt u het pictogram van de gewenste app aan om de app te openen.

#### Onlangs gebruikte apps weergeven

Raak aan om een lijst met onlangs gebruikte apps weer te geven. Daarna kunt u het volgende doen:

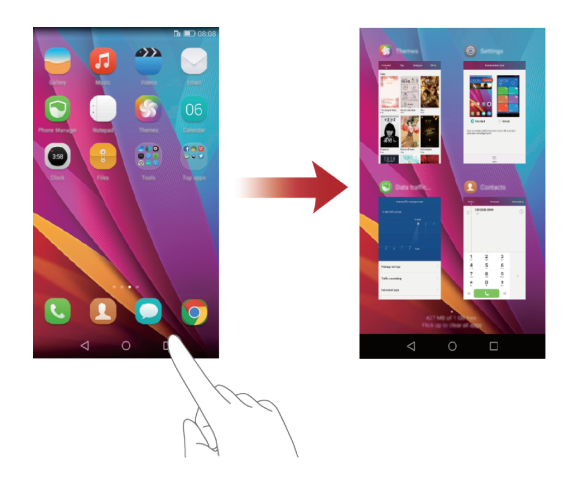

- Raak de miniatuur van een app aan om de app te openen.
- Veeg naar links of rechts over de miniatuur van een app om deze te sluiten.
- Veeg omhoog over een miniatuur om de bijbehorende app te openen.
- Veeg omhoog vanaf de onderkant van het scherm totdat () wordt weergegeven om alle apps in de lijst te sluiten. Vergrendelde apps worden niet gesloten.

## Uw telefoon een persoonlijk tintje geven

#### De stijl van het startscherm wijzigen

Uw telefoon ondersteunt het gebruik van de standaard en enkelvoudige startschermstijlen.

- 1. Raak op het startscherm 🔘 aan.
- 2. Onder Alles raakt u Startschermstijl aan.
- 3. Kies Eenvoudig en raak 🖾 aan.

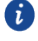

Raak **Standaard** aan om te schakelen tussen enkelvoudig startscherm en standaard startscherm.

#### Het thema wijzigen

- **1.** Raak op het startscherm **S** aan.
- 2. Veeg naar links of rechts om door thema's te bladeren. U kunt:
- Een thema selecteren.
- Raak (SS) aan en pas de themastijl, de achtergrond, het lettertype, enzovoort aan.
- 3. Raak 🖂 aan.

#### De achtergrond wijzigen

- 1. Houd een leeg gebied op het startscherm aangeraakt om de bewerkingsmodus te openen.
- 2. Raak Achtergronden aan.
- 3. Op het scherm Achtergronden kunt u het volgende doen:
- Raak Achtergr. vergr.scherm aan om de weergegeven aanraken in te stellen op het vergrendelingsscherm van uw telefoon.
- Raak **Achtergrond startscherm** aan om de achtergrond voor het startscherm in te stellen.
- Raak de schakelaar Schud om te wijzigen aan om de achtergrond voor het startscherm te laten wijzigen wanneer u met uw telefoon schudt.
- Raak de schakelaar **Willekeurig veranderen** aan om de achtergrond voor uw startscherm automatisch periodiek te laten wijzigen.

#### De beltoon instellen

- **1.**Raak op het startscherm (2) aan.
- 2. Onder Alles raakt u Geluid aan.
- 3. Raak **Beltoon** of **Standaard meldingentoon** aan en kies een van de volgende tabbladen:
- Beltoon: Kies uit de standaardselectie.
- Muziek: Kies uit de audiobestanden die op uw telefoon hebt opgeslagen.
- Als uw telefoon het gebruik van twee SIM-kaarten ondersteunt, kunt voor elke kaart een beltoon instellen.
  - **4.**Raak ✓ aan.

#### De lettergrootte wijzigen

1. Raak op het startscherm 🔘 aan.

- 2. Onder Alles raakt u Weergave aan.
- 3. Raak Lettergrootte aan en selecteer een lettergrootte.

## Sms'en

Uw telefoon biedt meerdere tekstinvoermethoden. U kunt snel tekst invoeren met behulp van een schermtoetsenbord.

- Raak een tekstvak aan om het schermtoetsenbord te laten verschijnen.
- Als u het schermtoetsenbord wilt verbergen, raakt u  $\bigtriangledown$  aan.

#### Een invoermethode selecteren

- 1. Veeg op het tekstinvoerscherm omlaag vanaf de statusbalk om het berichtenpaneel te openen.
- 2. Onder Meldingen raakt u Invoermethode selecteren aan.
- 3. Selecteer een toetsenbord.
- Als u de standaard invoermethode van uw telefoon wilt wijzigen, raakt u aan op het startscherm. Onder Alles raakt u Taal en invoer > Standaard toetsenbord aan om een invoermethode te selecteren.

#### Tekst bewerken

U kunt tekst selecteren, knippen, kopiëren en plakken op uw telefoon.

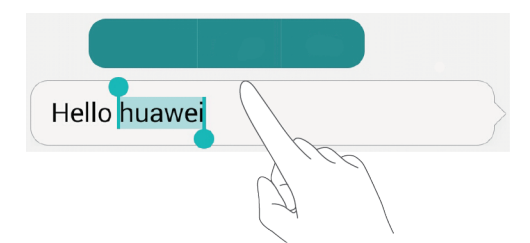

- Tekst selecteren: Houd de tekst aangeraakt om op te roepen. Sleep vervolgens of om meer of minder tekst te selecteren of raak Alles selecteren aan om alle tekst in het tekstvak te selecteren.
- Tekst kopiëren: Selecteer tekst en raak Kopiëren aan.
- Tekst knippen: Selecteer tekst en raak Knippen aan.
- Tekst plakken: Houd de plaats aangeraakt waar u de tekst wilt invoegen en versleep om de invoegpositie te verplaatsen. Raak vervolgens Plakken aan om de gekopieerde of geknipte tekst te plakken.

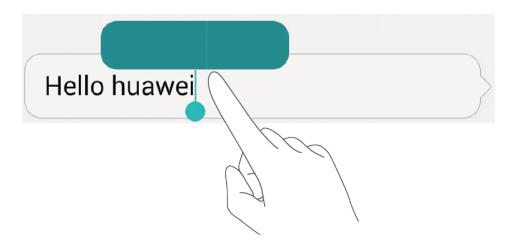

## **Oproepen en contactpersonen**

## Een oproep plaatsen

#### Slim kiezen

Met slim kiezen kunt u snel contactpersonen opzoeken door een deel van de naam of het nummer in te voeren.

- 1. Raak op het startscherm 🤒 aan.
- 2. Voer onder Kiezer de initialen of de eerste paar letters van de naam van een contactpersoon in, of voer een deel van het telefoonnummer in. De overeenkomende contactpersonen en telefoonnummers in uw telefoonlogboek worden vervolgens weergegeven in een lijst.
- Selecteer in de lijst de contactpersoon die u wilt bellen. Als uw telefoon twee SIM-kaarten ondersteunt, raakt u u aan om een oproep te plaatsen.
- 4. Als u de oproep wilt beëindigen, raakt u aan.

#### Een oproep plaatsen vanuit Contactpersonen

- 1. Raak op het startscherm 🤒 aan.
- 2. Raak onder Contacten de contactpersoon aan die u wilt toevoegen.
- **3.** Raak het contactnummer aan. Als uw telefoon twee SIM-kaarten ondersteunt, raakt u of aan om een oproep te plaatsen.

#### Een oproep plaatsen vanuit het telefoonlogboek

- 1. Raak op het startscherm 🤒 aan.
- Raak vanuit het telefoonlogboek onder Kiezer de contactpersoon of het nummer aan voor de oproep die u wilt plaatsen. Als uw telefoon twee SIM-kaarten ondersteunt, raakt u of aan om een oproep te plaatsen.

#### Een noodoproep plaatsen

In een noodgeval kunt u nog steeds noodoproepen plaatsen zonder dat u daarvoor een SIM-kaart nodig hebt. U moet zich echter wel in een dekkingsgebied bevinden.

1. Raak op het startscherm 🤽 aan.

- 2. Voer onder Kiezer uw lokale noodnummer is en raak vervolgens
- Op bepaalde telefoonmodellen kunt u zelfs een noodoproep plaatsen vanaf het vergrendelingsscherm. Raak op het vergrendelingsscherm
  Noodoproep aan, voer uw lokale noodnummer is en raak vervolgens
  aan.
- De beschikbaarheid van noodoproepen is afhankelijk van de kwaliteit van het mobiele netwerk, de gebruiksomgeving, het beleid van uw serviceprovider, en de lokale wetten en voorschriften. Vertrouw voor kritieke communicatie nooit uitsluitend op uw telefoon wanneer er zich een noodsituatie voordoet.

#### Snelkiezen

**1.**Raak op het startscherm **S** aan.

2. Onder Kiezer raakt u = > Instellingen snelkiezer.

- 3. Raak + aan. Kies een contactpersoon in de lijst en wijs er een cijfertoets aan toe.
- De cijfertoets 1 is de standaardtoets voor voicemail. U kunt dit cijfer niet als snelkiesnummer instellen.
- Houd de aan een contactpersoon toegewezen cijfertoets op de kiezer aangeraakt om de contactpersoon snel te bellen.

#### Een internationale oproep plaatsen

- 1. Raak op het startscherm 🤒 aan.
- 2. Houd in de Kiezerde 0 aangeraakt om een + in te voeren.
- 3. Voer het landnummer, het netnummer en vervolgens het telefoonnummer in.
- **4.** Raak **a**an.Als uw telefoon twee SIM-kaarten ondersteunt, raakt u of **a**an om een oproep te plaatsen.

## Een oproep beantwoorden of weigeren

Wanneer er een oproep binnenkomt, kunt u op de volumeknop drukken om de beltoon te dempen.

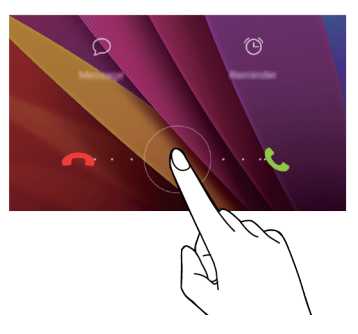

- Sleep 😳 naar rechts om de oproep te beantwoorden.
- Sleep 🛈 naar links om de oproep af te wijzen.
- Tik op Touch  $\mathcal{O}$  om een bericht te selecteren of een bericht op maat te maken om een oproep mee te weigeren.
- Tik op 🕑 om een herinnering tot terugbellen in te stellen.

Wanneer het scherm ontgrendeld is, kunt u het volgende doen:

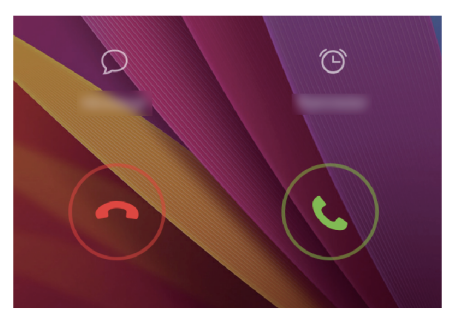

- Tik op 🕓 om de oproep te beantwoorden.
- Tik op 💿 om de oproep te weigeren.
- Tik op  $\mathcal{O}$  om een bericht te selecteren of een bericht op maat te maken om een oproep mee te weigeren.
- Tik op 🙆 om een herinnering tot terugbellen in te stellen.
- i Raak op het scherm van de kiezer ≡ > Oproepinstellingen > Oproepen weigeren met sms aan om het te verzenden bericht te bewerken.

## Wat u kunt doen tijdens een oproep

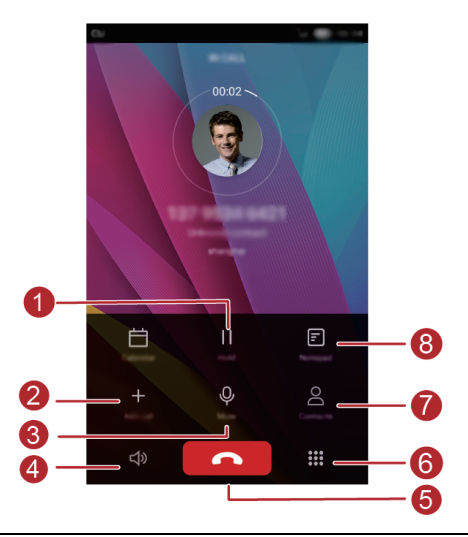

| • | Raak II aan om de huidige oproep in de wacht te plaatsen en raak |
|---|------------------------------------------------------------------|
|   | II opnieuw aan om de oproep te vervolgen.                        |
|   | Raak + aan om een driewegoproep te starten. Controleer voordat   |
| 2 | u een driewegoproep start of u op deze dienst bent geabonneerd.  |
|   | Neem voor meer informatie contact op met uw provider.            |
| 3 | Raak $ \psi $ aan om het geluid van de microfoon te dempen of te |
|   | activeren.                                                       |
| 4 | Raak                                                             |
| 5 | Raak 🚺 aan om de oproep te beëindigen.                           |
| 6 | Raak 🗰 aan om de kiezer weer te geven.                           |
| 7 | Raak 🛆 aan om uw contactpersonen weer te geven.                  |
| 8 | Raak 🗉 aan om een notitie te maken.                              |

Als u naar het oproepscherm wilt terugkeren, veegt u omlaag vanaf de statusbalk om het berichtenpaneel te openen en raakt u vervolgens Huidige oproep aan.

## Een oproep van derden beantwoorden

Voordat een oproep van een derde kunt beantwoorden, controleert u of u de functie oproep in wacht hebt ingeschakeld.

- 1. Als er een oproep binnenkomt terwijl u al in gesprek bent, raak 🕓 naar om de nieuwe oproep te beantwoorden en de eerste oproep in de wacht te plaatsen.
- 2. Als u tussen de twee oproepen wilt schakelen, raakt waarnaar u wilt overschakelen.

## Een telefonische vergadering starten

Een telefonische vergadering met uw vrienden, familie en collega's gaat heel eenvoudig met uw telefoon. U belt één nummer (of ontvangt een oproep) en belt vervolgens een ander nummer om dit aan de telefonische vergadering toe te voegen.

- Controleer voordat u een telefonische vergadering start of u op deze dienst bent geabonneerd. Neem voor meer informatie contact op met uw provider.
  - 1. Bel de eerste deelnemer.
  - 2. Wanneer de oproep is verbonden, raakt u + aan om de tweede deelnemer te bellen. De eerste deelnemer wordt in de wacht gezet.
  - 3. Wanneer de tweede oproep is verbonden, raakt u ᄎ aan om een telefonische vergadering te starten.
  - 4. Als u meer personen wilt toevoegen, herhaalt u stap 2 en 3.
  - 5. Raak aan om de oproep te beëindigen.

## Het telefoonlogboek gebruiken

De gegevens van alle uitgaande, inkomende en gemiste oproepen worden opgeslagen in uw telefoonlogboek.

#### Een contactpersoon toevoegen vanuit het telefoonlogboek

- **1.** Raak op het startscherm **S** aan.
- **2.** Onder **Kiezer** raakt u ① aan naast het nummer dat u wilt toevoegen.
- 3 Raak + of  $\stackrel{\circ}{\ominus}$  aan

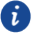

U kunt ook het toe te voegen nummer aangeraakt houden en vervolgens Nieuw contact maken of Opslaan naar bestaan ... aanraken.

#### De gegevens van inkomende or uitgaande oproepen verwijderen

- 1. Raak op het startscherm 🤒 aan.
- 2. Onder Kiezer kunt u het volgende doen:
- Houd de naam of het telefoonnummer van een contactpersoon aangeraakt en raak vervolgens Invoer verwijderen>verwijderen aan om de vermelding van een inkomende or uitgaande oproep verwijderen te verwijderen.
- Raak ≡ > Verwijder oproeplogboek om meerdere vermeldingen van inkomende or uitgaande oproepen te verwijderen.

## Zakmodus inschakelen

Bent u bang om oproepen te missen terwijl u telefoon in uw tas of broekzak zit? Probeer dan de zakmodus. Na het inschakelen van de zakmodus worden de beltoon en trilintensiteit geleidelijk versterkt bij inkomende oproepen.

- 1. Raak op het startscherm 🤒 aan.
- 2. Onder Kiezer raakt u = > Oproepinstellingen aan.
- 3. Schakel Pocket-modus in.

## Oproepinstellingen

#### Oproep doorschakelen inschakelen

Te druk om uw oproepen met één telefoon te beantwoorden? Schakel ze door naar een ander nummer en mis nooit meer een belangrijke oproep.

- 1. Raak op het startscherm 🤒 aan.
- 2. Onder Kiezer raakt u = > Oproepinstellingen aan.
- Raak Oproep doorschakelen aan. Als uw telefoon twee SIM-kaarten ondersteunt, raakt u Oproep doorschakelen onder Instellingen kaart 1 of Instellingen kaart 2 aan.
- 4. Selecteer een doorschakelmodus.
- Voer het telefoonnummer in waar u de oproepen naar wilt doorschakelen en raak vervolgens Inschakelen aan.

#### Wisselgesprek inschakelen

Met de functie oproep in wacht kunt u een andere inkomende oproep beantwoorden wanneer u op dat moment al met een oproep bezig bent. U kunt tussen de twee oproepen schakelen.

- 1. Raak op het startscherm 🤽 aan.
- 2. Onder Kiezer raakt u = > Oproepinstellingen aan.
- Raak Aanvullende instellingen aan. Als uw telefoon twee SIM-kaarten ondersteunt, raakt u Instellingen kaart 1 of Instellingen kaart 2 aan. Vervolgens raakt u Aanvullende instellingen aan.
- 4. Raak Wisselgesprek aan om deze functie in te schakelen.

## **Contacten beheren**

#### Een contactpersoon maken

- 1. Raak op het startscherm 🗵 aan.
- 2. Raak + aan.
- Raak in de vervolgkeuzelijst de opslaglocatie aan waar u de contactpersoon wilt opslaan.
- 4. Voer een naam, telefoonnummer en andere gegevens voor de contactpersoon in.
- 5. Raak 🗸 aan.

#### Een contactpersoon bewerken

- 1. Raak op het startscherm 😃 aan.
- Raak de contactpersoon aan die u wilt bewerken en raak vervolgens Bewerken aan.
- 3. Bewerk de contactgegevens.
- **4.**Raak ✓ aan.

#### Een contactpersoon verwijderen

- 1. Raak op het startscherm 😃 aan.
- 2. Raak = > Verwijderen aan.
- Raak de te verwijderen contactpersonen aan of raak Alles selecteren aan om alle contactpersonen te selecteren.
- 4. Raak 🗓 aan.
- 5. Raak Verwijderen aan.

## Zoeken naar een contactpersoon

- 1. Raak op het startscherm 🗵 aan.
- Voer de naam of initialen van de contactpersoon in. Overeenkomende contactpersonen worden tijdens het invoeren weergegeven.

## Contactpersonen importeren of exporteren

Uw telefoon ondersteunt alleen bestanden met contactpersonen met de indeling .vcf. Dit is een standaardindeling voor bestanden met contactpersonen. In .vcf-bestanden kunnen de namen, adressen, telefoonnummers en andere gegevens van contactpersonen worden opgeslagen.

#### Contactpersonen importeren vanaf een opslagapparaat

- **1.**Raak op het startscherm **2** aan.
- 2. Raak = > Importeren/Exporteren > Importeren uit opslag aan.
- 3. Selecteer een of meer .vcf-bestanden en raak vervolgens OK aan.

#### Contactpersonen importeren vanaf een SIM-kaart

- 1. Raak op het startscherm 🗵 aan.
- 2. Raak ≡ > Importeren/Exporteren > Importeren vanaf Kaart aan. Als uw telefoon twee SIM-kaarten ondersteunt, kunt u aangeven naar welke u de contactpersonen wilt exporteren.
- Raak de te importeren contactpersonen aan of raak Alles selecteren aan om alle contactpersonen te selecteren. Raak vervolgens IMPORTEREN aan.

#### Contactpersonen importeren vanaf een Bluetooth-apparaat

- **1.**Raak op het startscherm **2** aan.
- 2. Raak > Importeren/Exporteren > Importeren vanaf een andere telefoon aan.
- 3. Selecteer Ondersteunt Bluetooth en raak vervolgens Volgende aan.
- Schakel Bluetooth in op het apparaat waarvan u contactpersonen wilt importeren en maak het apparaat zichtbaar voor andere Bluetooth-apparaten.
- Raak Volgende aan. Vervolgens schakelt uw telefoon Bluetooth in en zoekt deze naar Bluetooth-apparaten.
- 6. Raak het Bluetooth-apparaat aan waarvan u contactpersonen wilt importeren.

Nadat de twee apparaten zijn verbonden, importeert uw telefoon de contactpersonen automatisch vanaf het andere Bluetooth-apparaat.

#### Contactpersonen importeren met behulp van Wi-Fi Direct

- **1.** Raak op het startscherm **2** aan.
- 2. Raak > Importeren/Exporteren > Importeren vanaf een andere telefoon aan.
- Selecteer Importeren via Wi-Fi Direct en raak vervolgens Volgende aan. Vervolgens vraagt uw telefoon om Wi-Fi in te schakelen en zoekt de telefoon naar Wi-Fi Direct-apparaten.
- 4. Raak het Wi-Fi Direct-apparaat aan waarvan u contactpersonen wilt importeren.

Nadat de twee apparaten zijn verbonden, importeert uw telefoon de contactpersonen automatisch vanaf het andere apparaat.

#### Contactpersonen exporteren naar een opslagapparaat

- **1.** Raak op het startscherm **2** aan.
- 2. Raak = > Importeren/Exporteren > Exporteren naar opslag aan.
- 3. Raak Exporteren aan.
- 4. Geef aan waar u de contactpersonen vandaan wilt exporteren en raak OK aan.

Het geëxporteerde .vcf-bestand wordt opgeslagen naar de bronmap in de interne opslag van uw telefoon. U kunt **Bestanden** openen om het geëxporteerde bestand te bekijken.

#### Contactpersonen exporteren naar een SIM-kaart

- **1.** Raak op het startscherm **2** aan.
- Raak de te exporteren contactpersonen aan of raak Alles selecteren aan om alle contactpersonen te selecteren. Raak vervolgens Exporteren aan.
- 4. Raak OK aan.

#### Een contactpersoon delen

- 1. Raak op het startscherm 🗵 aan.
- 2. Raak = > Importeren/Exporteren > Contact delen aan.
- 3. Raak de te delen contactpersonen aan of raak Alles selecteren aan om alle contactpersonen te selecteren.

**4.** Raak  $\stackrel{2}{\smile}$  aan, selecteer een deelmodus en volg de instructies op het scherm voor het delen van de contactpersoon.

### Een contactpersoon aan uw favorieten toevoegen

- **1.** Raak op het startscherm **2** aan.
- Houd de contactpersoon die u aan uw favorieten wilt toevoegen aangeraakt en raak vervolgens Toevoegen aan favorieten aan.

**i** Tijdens het bekijken van de contactdetails kunt u ook ☆ aanraken om de contactpersoon aan uw favorieten toe te voegen.

## Contactgroepen

U kunt een contactgroep maken en een bericht of e-mail naar alle leden van de groep tegelijk verzenden.

#### Een contactgroep maken

- 1. Raak op het startscherm 🙆 aan.
- 2. Raak Groepen aan en raak vervolgens + aan.
- 3. Geef een naam op voor de groep en raak OK aan.
- 4. Raak + aan.
- Selecteer de contactpersonen die u aan de groep wilt toevoegen of raak Alles selecteren aan om alle contactpersonen te selecteren. Raak vervolgens Toevoegen aan.

#### Een contactgroep bewerken

- **1.**Raak op het startscherm **2** aan.
- 2. Raak Groepen aan en selecteer de groep die u wilt bewerken.
- 3. Raak + aan en voeg nieuwe leden aan de groep toe.
- **4.** Raak **=** aan. Daarna kunt u het volgende doen:
- Raak Leden verwijderen aan om leden uit de groep te verwijderen.
- Raak Groep verwijderen aan om de groep te verwijderen.
- Raak Naam wijz. aan om de naam van de groep te bewerken.

#### Berichten of e-mails naar een contactgroep verzenden

- 1. Raak op het startscherm 🙆 aan.
- 2. Raak Groepen aan en selecteer de contactgroep die u wilt sms'en of e-mailen.

#### Een contactgroep verwijderen

- **1.**Raak op het startscherm **2** aan.
- 2. Raak Groepen aan.
- 3. Houd de te verwijderen contactgroep aangeraakt en raak vervolgens Verwijderen aan.
- 4. Raak Verwijderen aan.
- Wanneer u een contactgroep verwijdert, worden de contactpersonen in die groep niet van uw telefoon verwijderd.

## Berichten en e-mail

## Een sms-bericht verzenden

- **1.** Raak op het startscherm **O** aan.
- 2. Raak in de lijst met berichtenthreads + aan.
- Raak het tekstvak voor de ontvanger aan en voer de naam of het telefoonnummer van de contactpersoon in. U kunt ook aanraken om de lijst met contactpersonen te openen en een contactpersoon of contactgroep te selecteren.
- 4. Raak het tekstveld aan om uw bericht op te stellen.
- Raak + aan om een type bijlage te selecteren. Selecteer vervolgens de bijlage die u wilt toevoegen. Het sms-bericht verandert automatisch in een mms-bericht.
  - **5.** Raak *>* aan. Als uw telefoon twee SIM-kaarten ondersteunt, raakt u <sup>™</sup> of aan.

## Een bericht beantwoorden

- **1.** Raak op het startscherm **Q** aan.
- Raak in de lijst met berichtenthreads de naam of het nummer van een contactpersoon aan om de conversatiethread weer te geven.
- 3. Raak het tekstveld aan om uw antwoord in te voeren.
- **4.** Raak *>* aan. Als uw telefoon twee SIM-kaarten ondersteunt, raakt u <sup>∞</sup> of aan.

### **Berichten beheren**

#### Een bericht doorsturen

- **1.**Raak op het startscherm **Q** aan.
- Raak in de lijst met berichtenthreads de naam of het nummer van een contactpersoon aan om de conversatiethread weer te geven.
- 3. Houd het door te sturen bericht en raak vervolgens Doorsturen aan.
- Raak het tekstvak voor de ontvanger aan en voer de naam of het telefoonnummer van de contactpersoon in.
#### Een bericht toevoegen aan uw favorieten

U kunt belangrijke berichten toevoegen aan uw favorieten. Uw favoriete berichten worden niet verwijderd wanneer u een conversatie verwijdert.

- 1. Raak op het startscherm 읻 aan.
- Raak in de lijst met berichtenthreads de naam of het nummer van een contactpersoon aan om de conversatiethread weer te geven.
- 3. Houd het bericht dat u aan uw favorieten wilt toevoegen aangeraakt en raak vervolgens > Kopiëren naar Favorieten aan.
- Raak in lijst met berichtenthreads > Favorieten aan om uw favoriete berichten weer te geven.

#### Een bericht verwijderen

- 1. Raak op het startscherm 🔵 aan.
- Raak in de lijst met berichtenthreads de naam of het nummer van een contactpersoon aan om de conversatiethread weer te geven.
- 3. Houd het te verwijderen bericht aangeraakt en raak vervolgens Verwijderen aan.

### Een thread verwijderen

- 1. Raak op het startscherm 🔘 aan.
- 2. Houd in de lijst met berichten de te verwijderen thread aangeraakt en raak vervolgens 🛍 aan.
- 3. Raak Verwijderen aan.

### Een e-mailaccount toevoegen

#### Een POP3 of IMAP e-mailaccount toevoegen

Wanneer u een POP3 of IMAP e-mailaccount wilt toevoegen, moet u bepaalde parameters instellen. Neem voor meer informatie contact op met uw serviceprovider.

- 1. Raak op het startscherm 💟 aan.
- 2. Raak Overige aan.
- 3. Geef uw E-mailadres en Wachtwoord op en raak vervolgens Volgende aan.

 Volg de instructies op het scherm voor het configureren van uw e-mailinstellingen. Het systeem maakt automatisch verbinding met de server en controleert de serverinstellingen.

Wanneer het e-mailaccount is ingesteld, wordt het scherm **Postvak IN** weergegeven.

i

Als u meer e-mailaccounts wilt toevoegen, raakt u = > Instellingen > Account toevoegen aan op het scherm Postvak IN.

#### Een Exchange-account toevoegen

Exchange is een e-mailsysteem ontwikkeld door Microsoft voor de implementatie van communicatie binnen bedrijven. Bepaalde e-mailproviders bieden Exchange-accounts voor individuele personen en gezinnen. Wanneer u een Exchange e-mailaccount wilt toevoegen, moet u bepaalde parameters instellen. Neem voor meer informatie contact op met uw serviceprovider.

- 1. Raak op het startscherm 💟 aan.
- 2. Raak Exchange aan.
- 3. Voer uw E-mailadres, Domeinnaam, Gebruikersnaam en Wachtwoord in en raak vervolgens Volgende aan.
- Volg de instructies op het scherm voor het configureren van uw e-mailinstellingen. Het systeem maakt automatisch verbinding met de server en controleert de serverinstellingen.

Wanneer het Exchange-account is ingesteld, wordt het scherm Postvak IN eergegeven.

### Een e-mail verzenden

- 1. Raak op het startscherm 💟 aan.
- **2.**Raak + aan.
- 3. Raak Van: aan om een e-mailaccount te selecteren.
- 4. Voer een of meer ontvangers in.
- Voer het onderwerp en de inhoud van uw e-mail in en raak toe te voegen.
- 6. Raak ≽ aan.

### Controleren op nieuwe e-mails

- **1.**Raak op het startscherm 🥏 aan.
- 2. Op het scherm **Postvak IN** raakt u = aan in de linkerbovenhoek om een e-mailaccount te selecteren.
- 3. Raak de e-mail aan die u wilt lezen. Daarna kunt u het volgende doen:
- Raak 🖂 aan om de e-mail te beantwoorden.
- Raak 🖾 aan om aan iedereen te beantwoorden.
- Raak 🖾 aan om de e-mail door te sturen.
- aak i aan om de e-mail te verwijderen.
- Het ophalen van e-mail kan enigszins vertraagd worden, afhankelijk van de toestand van het netwerk. Veeg omlaag vanaf Postvak IN om uw lijst met e-mails te vernieuwen.

### Een account instellen

#### Schakelen tussen e-mailaccounts

Als u bij meerdere e-mailaccounts op uw telefoon bent aangemeld, schakelt u naar het account dat u wilt gebruiken voordat u e-mails gaat bekijken of verzenden.

- **1.**Raak op het startscherm Saan.
- 2. Op het scherm **Postvak IN** raakt u = aan in de linkerbovenhoek om de lijst met accounts te openen.
- 3. Raak het e-mailaccount aan dat u wilt gebruiken.

#### Een e-mailaccount verwijderen

- **1.**Raak op het startscherm Saan.
- 2. Op het scherm Postvak IN raakt u = > Instellingen aan.
- 3. Selecteer het account dat u wilt verwijderen.
- 4. Raak Account verwijderen aan en raak vervolgens OK aan.

Nadat u een e-mailaccount hebt verwijderd, zal uw telefoon geen e-mails van dat account meer verzenden en ontvangen.

#### Uw e-mailaccount aan uw persoonlijke voorkeuren aanpassen

**1.**Raak op het startscherm 💟 aan.

- 2. Raak op het startscherm = > Instellingen aan. Daarna kunt u het volgende doen:
- Raak **Algemeen** aan een foto voor de afzender in te stellen en om en het scherm te bepalen welk scherm moet worden weergegeven nadat u een e-mail verwijdert.
- Raak een e-mailaccount aan om uw handtekening aan te passen, in te stellen hoe vaak het postvak in moet worden vernieuwd en de meldingentoon voor nieuwe e-mails te selecteren.

## Camera en Galerij

### Opnamescherm

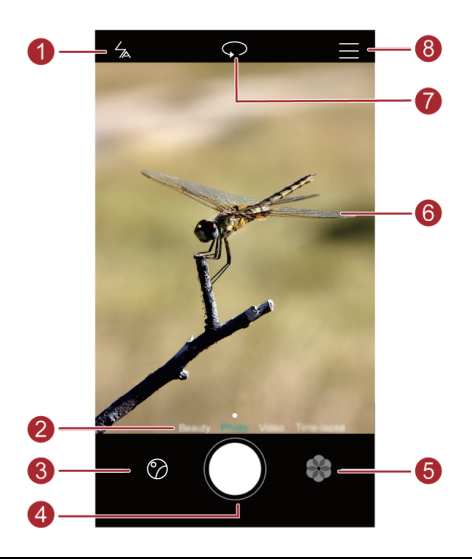

| 1 | Raak 🖌 aan om de flitsermodus in te stellen.                                 |
|---|------------------------------------------------------------------------------|
| 2 | Veeg naar links of rechts om tussen opnamemodi te schakelen.                 |
| 3 | Raak 🔗 aan om uw foto's en video's te bekijken.                              |
|   | • Raak 🔍 aan om een foto te nemen.                                           |
| 4 | Houd    aangeraakt om doorlopend foto's te maken en laat uw vinger           |
|   | los om te stoppen.                                                           |
| 5 | Raak 🔹 aan om van filter te wisselen.                                        |
|   | • Raak een voorwerp in de zoeker aan om de camera erop scherp te stellen.    |
| 6 | • Spreid twee vingers uit elkaar om in te zoomen of knijp ze samen om uit te |
|   | zoomen.                                                                      |
| 7 | Raak 🗇 aan om te schakelen tussen de camera vooraan en de camera             |
|   | achterop.                                                                    |
| 8 | Raak = aan voor meer opties.                                                 |

### Een foto maken

- 1. Raak op het startscherm 🔍 aan.
- 2. Kader de scène die u wilt vastleggen. Uw telefoon bepaalt automatisch een scherpstelpunt. U kunt ook een punt op het scherm aanraken om de camera erop scherp te stellen.

Als het kader rood wordt, kon de camera niet scherpstellen. Pas het kader aan totdat de camera kan scherpstellen.

3. Raak 🔍 aan

### **Opnamemodus**

De opnamemodus kan variëren afhankelijk van het telefoonmodel.

- Mooi maken: sleep de schuifbalk om het schoonheidsniveau aan te passen gezichtsverbeteringen toe te passen.
- Panorama: Verbreed het fotokader.
- HDR: Verbeter foto's die bij te veel of te weinig licht zijn gemaakt.
- Stel alles scherp: u kunt het scherpstelpunt van foto's die in deze modus zijn gemaakt op een later tijdstip aanpassen.
- Beste foto: uw telefoon maakt verschillende foto's snel achter elkaar en selecteert automatisch de beste voor u.
- Watermerk: Voeg verschillende watermerken aan uw foto's toe.
- Audionotitie: Neem na het maken van een foto een korte audioclip op.
- Spraakbesturing: Raak 🔅 aan en schakel deze optie in onder Instellingen. U kunt uw stem gebruiken om uw camera te bedienen.
- Timer: Raak <sup>(C)</sup> en schakel deze functie in onder Instellingen om een timer voor het maken van een foto in te stellen.
- **Tik om foto te nemen**: raak <sup>(i)</sup> aan en schakel deze modus in onder Instellingen. Raak het scherm aan om een foto te maken.
- Glimlach opnemen: raak 🔅 aan en schakel deze modus in onder Instellingen. De camera maakt automatisch een foto wanneer deze een glimlach detecteert.
- Ultra-snapshot: Raak <sup>(C)</sup> aan en schakel deze optie in onder Instellingen. Wanneer uw scherm is uitgeschakeld of vergrendeld, lijnt u de telefoon uit met het voorwerp dat u wilt vastleggen en drukt u twee keer achter elkaar op de toets volume omlaag. Uw telefoon zal automatisch een foto maken.

#### Een panoramafoto maken

- 1. Raak op het startscherm 🔍 aan.
- 2. Raak = > Panorama aan om naar de panoramamodus te schakelen.
- 3. Raak 🔍 aan om de opname te starten.
- **4.** Volg de instructies op het scherm en beweeg uw telefoon langzaam voor het maken van meerdere foto's.
- **5.** Raak (□) aan om de opname te stoppen. De camera maakt automatisch één panoramafoto van de verschillende foto's.

#### De modus Beste foto gebruiken

- **1.** Raak op het startscherm **(** aan.
- 2. Raak = > Beste foto aan om naar de modus Beste foto te schakelen.
- **3.** Raak **(**) aan om foto's te maken. Uw telefoon maakt verschillende foto's achter elkaar en selecteert automatisch de beste.
- **4.**Raak ✓ aan.

#### Een foto met een watermerk maken

- **1.** Raak op het startscherm **9** aan.
- 2. Raak = > Watermerk aan om naar de watermerkmodus te schakelen.
- 3. Veeg naar links of rechts om het gewenste watermerk toe te voegen.
- 4. Versleep het watermerk om de positie aan te passen.
- 5. Raak 🔍 aan.

#### Een foto maken via geluidsbesturing

- 1. Raak op het startscherm 🖲 aan.
- **2.** Raak  $\equiv$  >  $\bigcirc$  > Spraakbesturing aan.
- Raak Spraakbesturing aan om naar de geluidsbesturingsmodus te schakelen. Daarna kunt u het volgende doen:
- Laat uw telefoon een foto maken naar aanleiding van een spraakopdracht.
- Laat uw telefoon een foto maken wanneer het omgevingsgeluid een bepaald geluidsniveau bereikt.
- Kader de scène die u wilt vastleggen. Uw telefoon neemt een foto wanneer het omgevingsgeluid een bepaald decibelniveau bereikt.

#### **Modus Alles scherp**

**1.** Raak op het startscherm **9** aan.

- 2. Raak = > Stel alles scherp aan om naar de modus Alles scherp te schakelen.
- **3.** Raak **O** aan om een foto te maken.
- 4. Ga naar de galerij en selecteer de foto die in de modus Alles scherp is gemaakt.
- 🦸 🕮 geeft foto's aan die in de modus Alles scherp zijn gemaakt.
- 5. Raak (iii) aan om de bewerkingsmodus voor Alles scherp te opene.
- 6. Raak een ander gebied op de foto aan waarop u wilt scherpstellen.
- 7. Raak 🖾 aan.

### Een video opnemen

- 1. Raak op het startscherm 🖲 aan.
- 2. Veeg naar links of rechts om Video aan te raken.
- **3.** Raak each aan om de video-opname te starten.
- **4.** Raak tijdens de opname <sup>(1)</sup> aan om de opname te pauzeren en raak vervolgens
  (b) aan om door te gaan.
- 5. Als u de opname wilt beëindigen, raakt u 🔍 aan.

### Camera-instellingen

Raak op het opnamescherm  $\equiv$  >  $\bigotimes$  aan om de volgende instellingen te configureren:

- Resolutie: Stel de cameraresolutie in. Als u de videoresolutie van het video-opnamescherm wilt wijzigen, raakt u ≡ > ∅ > Resolutie aan.
- GPS tag: Geef de locatie weer waar de foto of video is gemaakt.
- Verkozen opslaglocatie: Stel de standaard opslaglocatie voor foto's en video's in. Interne opslag of SD-kaart.
- **ISO**: Stel de ISO-waarde van een foto in. Een hogere ISO-waarde vermindert onscherpte veroorzaakt door donkere omstandigheden of beweging.
- Witbalans: Pas de witbalans van een foto aan afhankelijk van de zonlichtomstandigheden.
- **Aanpassing afbeelding**: Pas de belichtingscompensatie, de verzadiging, het contrast en de helderheid van een foto aan.

### Galerij

### Foto's weergeven in de tijdlijnmodus

- 1. Raak op het startscherm 🥃 aan.
- 2. Raak Albums of Foto's boven aan uw scherm aan om uw foto's in de lijst- of tijdlijnmodus weer te geven.

### Een diavoorstelling afspelen

- 1. Raak op het startscherm 🥃 aan.
- **2.** Geef het album in de tijdlijnmodus weer en raak  $\equiv$  > **Diavoorstelling** aan.
- 3. Raak het scherm aan om de diavoorstelling te stoppen.

### Een foto bewerken

U kunt de helderheid, intensiteit en grootte van de foto aanpassen.

- 1. Raak op het startscherm 🥃 aan.
- 2. Raak de te bewerken foto aan en raak vervolgens 🛛 aan.
- 3. Daarna kunt u het volgende doen:
- Raak 😳 aan om de foto te draaien.
- Raak 🗘 aan om de foto bij te knippen.
- Raak 🏵 aan om een filter te selecteren.
- Raak aan om gezichten witter of zachter te maken of andere schoonheidseffecten op gezichten toe te passen.
- Raak 🖾 aan om het mozaïek toe te voegen.
- Raak (2) aan om een watermerk aan de foto toe te voegen.
- Raak 🏷 aan om een etiket aan de foto toe te voegen.

### Een foto verwijderen

- 1. Raak op het startscherm 🤝 aan.
- **2.** Raak op het startscherm de te verwijderen foto aan en raak vervolgens  $\square$  > **Verwijderen** aan.

### Een foto of video delen

U kunt uw foto's of video's op verschillende manieren delen.

1. Raak op het startscherm 🥃 aan.

- 2. Raak de te delen foto of video aan.
- **3.** Raak  $\stackrel{2}{\smile}$  aan, kies een methode om te delen en volg de instructies op het scherm voor het delen van uw foto of video.

#### Een foto als achtergrond instellen

- **1.**Raak op het startscherm = aan.
- 2. Kies de foto die u als achtergrond wilt instellen.
- 3. Raak ≡ > Instellen als aan en volg de instructies op het scherm om de foto als achtergrond in te stellen.

## Muziek en video's

### Muziek beluisteren

**1.**Raak op het startscherm **1** aan.

- 2. Selecteer een categorie.
- 3. Raak het nummer aan dat u wilt afspelen.

Raak het nummer dat wordt afgespeeld aan om het hoofdafspeelscherm te openen.

### Een afspeellijst maken

- 1. Raak op het startscherm 🕖 aan.
- 2. Raak Afspeellijsten > Nieuwe afspeellijst aan.
- 3. Geef een naam op voor de afspeellijst en raak Opslaan aan.
- 4. Raak in het weergegeven dialoogvenster Toevoegen aan.
- 5. Selecteer de nummers die u wilt toevoegen en raak  $\checkmark$  aan.

### Een afspeellijst beluisteren

- 1. Raak op het startscherm 🕝 aan.
- 2. Raak Afspeellijsten aan.
- Selecteer de afspeellijst die u wilt beluisteren en raak een van de nummers in de afspeellijst aan of speel alle nummers af in willekeurige volgorde.

### Een afspeellijst verwijderen

- **1.**Raak op het startscherm **1** aan.
- 2. Raak Afspeellijsten aan.
- Raak \*\*\* aan naast de afspeellijst die u wilt verwijderen en raak vervolgens Verwijderen aan.

### Een nummer als beltoon instellen

Wilt u uw favoriete nummer horen wanneer u een oproep ontvangt? Maak er uw beltoon van!

- 1. Raak op het startscherm 🚺 aan.
- 2. Selecteer een categorie.
- 3. Raak in de lijst met nummers \*\*\* naast het nummer aan en raak vervolgens Beltoon instellen aan.

### Een video's afspelen

- 1. Raak op het startscherm <sup>(\*)</sup> aan.
- 2. Raak de video aan die u wilt afspelen.
- 3. Als u het afspelen van de video wilt stoppen, raakt u 📕 aan.

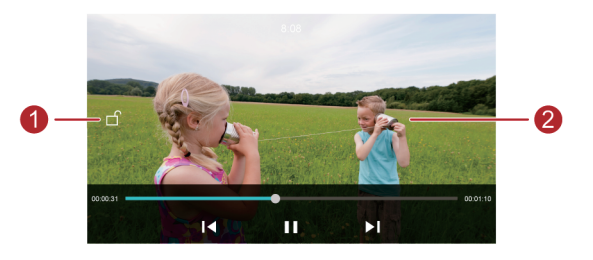

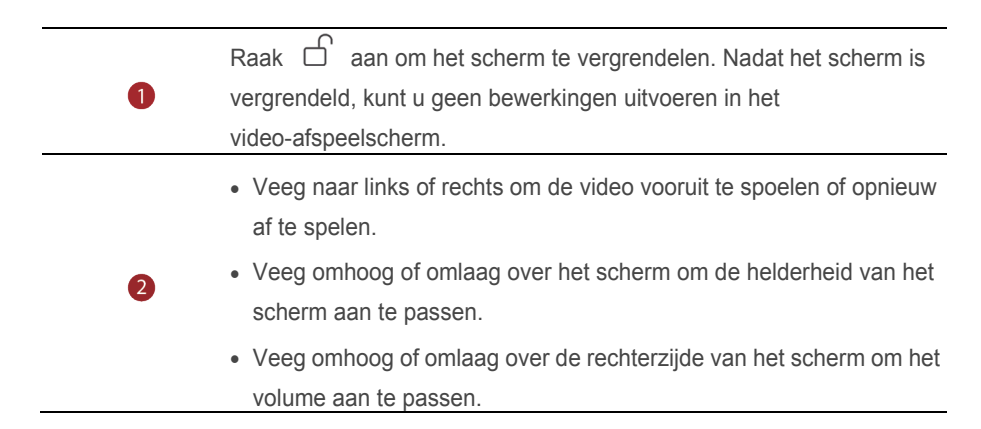

## Netwerk en delen

### Mobiele gegevens inschakelen

- **1.**Raak op het startscherm i aan en raak vervolgens naar het tabblad **Alles**.
- 2. Onder Draadloos & netwerken raakt u Meer aan.
- 3. Raak Mobiel netwerk aan.
- Raak Mobiele gegevens aan om de mobiele gegevensservice van uw telefoon in te schakelen.
- Wanneer u geen toegang tot internet nodig hebt, schakelt u mobiele gegevens uit om batterijvermogen te besparen en het gebruik van mobiele gegevens te beperken.

### Wi-Fi-netwerk

#### Verbinding maken met een Wi-Fi-netwerk

- 1. Raak op het startscherm (2) aan.
- 2. Raak Wi-Fi aan.
- Raak de Wi-Fi-schakelaar aan om Wi-Fi in te schakelen. Vervolgens zoekt uw telefoon naar beschikbare Wi-Fi-netwerken en geeft deze weer.
- 4. Raak het Wi-Fi-netwerk aan waar u verbinding mee wilt maken.
- Als het een open Wi-Fi-netwerk is, wordt er direct verbinding mee gemaakt.
- Als het een gecodeerd Wi-Fi-netwerk is, voert u de sleutel in wanneer u daarom wordt gevraagd en raakt u vervolgens Verbinden aan.

#### Verbinding maken met een Wi-Fi-netwerk via WPS

Met WPS (Wi-Fi Protected Setup) kunt u snel verbinding maken met een Wi-Fi-netwerk. U drukt eenvoudig op de WPS-knop of voert de PIN-code in om uw telefoon te verbinden met een Wi-Fi-router die WPS ondersteunt.

- **1.**Raak op het startscherm (2) aan.
- 2. Raak Wi-Fi aan.
- 3. Raak de Wi-Fi-schakelaar aan om Wi-Fi in te schakelen.
- **4.** Raak ≡ > **Geavanceerde instellingen** aan. Daarna kunt u het volgende doen:
- Raak WPS-verbinding aan en druk op de WPS-knop op de Wi-Fi-router.

 Raak Pincode voor WPS-verbinding aan en voer de door uw telefoon gegenereerde PIN-code in op uw router.

### De mobiele gegevensverbinding van uw telefoon delen

### Wi-Fi-hotspot

Uw telefoon kan als Wi-Fi-hotspot voor andere apparaten fungeren en kan de mobiele gegevensverbinding met deze apparaten delen.

- **1.**Raak op het startscherm i aan en raak vervolgens het tabblad **Alles** aan.
- 2. Onder Draadloos & netwerken raakt u Meer aan.
- 3. Raak Tethering en draagbare hotspot aan.
- 4. Raak Draagbare Wi-Fi-hotspot aan om Wi-Fi-hotspot in te schakelen.
- 5. Raak Wi-Fi-hotspot configureren aan.
- 6. Stel de naam, de coderingsmodus en het wachtwoord van de Wi-Fi-hotspot in. Raak vervolgens Opslaan aan.
- Voor een betere beveiliging van het Wi-Fi-netwerk adviseren wij u de coderingsmodus in te stellen op WPA2PSK.

### **USB-tethering**

U kunt de gegevensverbinding van uw telefoon met een andere computer delen met behulp van een USB-kabel.

Als u USB-tethering wilt gebruiken, moet u mogelijk eerst het stuurprogramma van uw telefoon op de computer installeren om de bijbehorende netwerkverbinding tot stand te brengen. Dit is afhankelijk van het besturingssysteem op uw computer.

- 1. Sluit uw telefoon aan op de computer met behulp van een USB-kabel.
- **2.** Raak op het startscherm **(a)** aan en raak vervolgens het tabblad **Alles** aan.
- 3. Onder Draadloos & netwerken raakt u Meer aan.
- 4. Raak Tethering en draagbare hotspot aan.
- 5. Raak USB-tethering aan om de mobiele gegevensverbinding van uw telefoon te delen.
- U kunt de USB-tetheringfunctie niet gebruiken wanneer de telefoon zich in de USB-opslagmodus bevindt.

### **Bluetooth-tethering**

U kunt de mobiele gegevensverbinding van uw telefoon met andere apparaten delen via Bluetooth.

- 1. Raak op het startscherm (aan en raak vervolgens het tabblad Alles aan.
- 2. Onder Draadloos & netwerken raakt u Meer aan.
- 3. Raak Tethering en draagbare hotspot aan.
- 4. Raak **Bluetooth-tethering** aan om de mobiele gegevensverbinding van uw telefoon te delen.

### Gegevens uitwisselen via Bluetooth

### Bluetooth inschakelen en uw telefoon met een ander

#### Bluetooth-apparaat koppelen

- 1. Raak op het startscherm 🔘 aan.
- 2. Onder Alles raakt u Bluetooth aan.
- 3. Raak **Bluetooth inschakelen** om Bluetooth in te schakelen. Vervolgens zoekt uw telefoon automatisch naar beschikbare Bluetooth-apparaten en geeft deze weer.
- **4.** Raak een apparaat aan en volg de instructies op het scherm om uw telefoon ermee te koppelen.

Als u de koppeling tussen twee apparaten wilt verbreken, raakt u (i) naast het gekoppelde apparaat aan en raakt u vervolgens **Koppeling ongedaan maken** aan.

### De naam van uw telefoon wijzigen

Standaard wordt het telefoonmodel als uw telefoonnaam gebruikt nadat Bluetooth wordt ingeschakeld. U kunt deze naam wijzigen in iets dat persoonlijker en gemakkelijker te vinden is.

- 1. Raak op het startscherm 🧕 aan.
- 2. Onder Alles raakt u Bluetooth aan.
- 3. Raak Apparaatnaam aan.
- 4. Wijzig de naam van uw telefoon en raak OK aan.

### Een bestand delen met behulp van Bluetooth

Als u gegevens wilt uitwisselen met een ander Bluetooth-apparaat, schakelt u Bluetooth op beide apparaten in en zorgt u ervoor dat beiden zichtbaar zijn.

Houd het te verzenden bestand aangeraakt en raak vervolgens **Delen > Bluetooth** aan in het venster dat wordt weergegeven. Uw telefoon zoekt automatisch naar beschikbare apparaten en geeft deze weer. Selecteer een apparaat waarmee u het bestand wilt ontvangen.

### Een bestand ontvangen met behulp van Bluetooth

Wanneer uw telefoon een verzoek tot een bestandsoverdracht ontvangt, wordt het dialoogvenster file transfer weergegeven. Raak **Accepteren** aan om de ontvangst van het bestand te starten. Open het berichtenpaneel en raak **Notificaties** aan om het overdrachtsproces te controleren.

Standaard worden ontvangen bestanden gegevens opgeslagen naar de map **bluetooth** in **Bestanden**.

### Gegevens overdragen met behulp van Wi-Fi Direct

Met Wi-Fi Direct kunnen twee apparaten verbinding met elkaar maken ten behoeve van gegevensoverdracht zonder dat er een toegangspunt nodig is.

### Twee apparaten verbinden met behulp van Wi-Fi Direct

- Voordat u Wi-Fi Direct kunt gebruiken om verbinding te maken met twee apparaten controleert u of u de Wi-Fi-netwerkverbinding op beide apparaten hebt ingeschakeld.
  - 1. Raak op het startscherm (2) aan.
  - 2. Onder Alles raakt u Wi-Fi aan.
  - 3. Raak de schakelaar aan om Wi-Fi in te schakelen.
  - 4. Raak Wi-Fi Direct aan om te zoeken naar beschikbare apparaten.
  - 5. Selecteer een apparaat.

### Een bestand verzenden met behulp van Wi-Fi Direct

Houd het te verzenden bestand aangeraakt en raak vervolgens **Delen > Wi-Fi Direct** aan in het venster dat wordt weergegeven. Uw telefoon zoekt automatisch naar beschikbare apparaten en geeft deze weer. Selecteer een apparaat waarmee u het bestand wilt ontvangen.

#### Een bestand ontvangen met behulp van Wi-Fi Direct

Wanneer er een bestand binnenkomt via Wi-Fi Direct, wordt een dialoogvenster voor bestandsoverdracht weergegeven. Raak **Accepteren** aan om de ontvangst van het bestand te starten. Open het berichtenpaneel en raak **Meldingen** aan om het overdrachtsproces te controleren.

Standaard worden ontvangen bestanden opgeslagen naar de map **Wi-Fi Direct** in **Bestanden**.

# Gegevens uitwisselen tussen uw telefoon en computer

### Verbinding maken in de overdrachtsmodus voor afbeeldingen

PTP (Picture Transfer Protocol) is een overdrachtsprotocol voor afbeeldingen waarmee u eenvoudiger afbeeldingen kunt uitwisselen tussen uw telefoon en een computer.

- 1. Sluit uw telefoon met behulp van een USB-kabel aan op de computer.
- Veeg omlaag vanaf de statusbalk om het berichtenpaneel te openen. Stel
   Aangesloten via USB in op Foto's. Eventuele vereiste stuurprogramma's worden automatisch op de computer ged'nstalleerd.

Nadat de stuurprogramma's zijn ged'nstalleerd, dubbelklikt u op het nieuwe stationspictogram dat op uw computer verschijnt om de afbeeldingen op uw telefoon weer te geven.

#### Verbinding maken in media-overdrachtsmodus

Het Media Transfer Protocol (MTP) is een communicatieprotocol waarmee u bestanden kunt uitwisselen tussen uw telefoon en een computer. Voordat u MTP gebruikt, controleert u of Windows Media Player 11 of later op uw computer is ged'nstalleerd.

1. Sluit uw telefoon met behulp van een USB-kabel aan op de computer.

Veeg omlaag vanaf de statusbalk om het berichtenpaneel te openen. Stel
 Aangesloten via USB in op Bestanden. Eventuele vereiste stuurprogramma's worden automatisch op de computer ged'nstalleerd.

After the driver is installed, open the new drive and begin transferring media files between your phone and computer. Multimedia content on your phone can only be viewed through Windows Media Player.

Nadat de stuurprogramma's zijn ged'nstalleerd, dubbelklikt u op het nieuwe stationspictogram dat op uw computer verschijnt om de bestand op uw telefoon weer te geven. U kunt eenvoudig door de multimedia-inhoud op uw telefoon bladeren met behulp van Windows Media Player.

### Connecting in USB flash drive mode

Als u een microSD-kaart in uw telefoon hebt, kunt u uw telefoon als USB-flashstation gebruiken en bestanden uitwisselen tussen de microSD-kaart en een computer.

- 1. Sluit uw telefoon met behulp van een USB-kabel aan op de computer.
- Veeg omlaag vanaf de statusbalk om het berichtenpaneel te openen. Stel Aangesloten via USB in op USB-stick. Eventuele vereiste stuurprogramma's worden automatisch op de computer gednstalleerd.

Nadat de stuurprogramma's zijn ged'nstalleerd, zal de computer uw telefoon als USB-flashstation herkennen. Dubbelklik op het nieuwe stationspictogram dat op uw computer verschijnt om de bestanden op de microSD-kaart van uw telefoon weer te geven.

## **Applicaties**

### **Applicaties beheren**

#### Apps downloaden

Er is een brede selectie apps uit diverse bronnen beschikbaar. U kunt:

- Apps downloaden vanaf webpagina's met behulp van de browser op uw telefoon.
- Apps downloaden met behulp van een computer en de apps vervolgens naar uw telefoon kopiëren.
- De telefoon aansluiten op een computer en apps downloaden met behulp van een toepassing van derden voor het downloaden van apps.

### Een app installeren

- 1. Raak op het startscherm 📒 aan.
- 2. Onder Categorieën raakt u Toepassing aan.
- **3.** Raak in de lijst met apps de te installeren app aan en volg de instructies op het scherm voor het installeren van de app.
- Tijdens de installatie leest u de De installatie is geblokkeerd zorgvuldig door wanneer u daarom wordt gevraagd en volgt u de instructies op het scherm.

### Een app verwijderen

- Houd op het startscherm het pictogram van de te verwijderen app aangeraakt totdat
   boven aan het scherm wordt weergegeven.
- 2. Sleep het pictogram naar in en volg de instructies op het scherm voor het verwijderen van de app.
- Bepaalde vooraf geïnstalleerde apps kunnen niet worden verwijderd.

### Back-up

#### Een back-up van uw gegevens naar de lokale opslag maken

- 1. Raak op het startscherm Tools > Back-up aan.
- 2. Raak Nieuwe back-up aan.

3. Selecteer de gegevens waarvan uw een back-up wilt maken en volg de instructies op het scherm voor het maken van een back-up.

Standaard worden de gegevens van een back-up opgeslagen naar de map

#### HuaweiBackup in Bestanden.

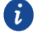

Dp sommige telefoonmodellen kunnen back-upbestanden worden gecodeerd en beveiligd met een wachtwoord. U hebt dan een wachtwoord nodig voor toegang tot de gecodeerde back-upbestanden.

### Gegevens herstellen vanaf de lokale opslag

- 1. Raak op het startscherm Tools > Back-up aan.
- 2. Selecteer de gegevens die u wilt herstellen. U kunt de back-uptijd gebruiken die in de bestandsnaam is opgenomen om de gegevens te vinden die u wilt herstellen.
- 3. Als het back-upbestand is gecodeerd, volgt u de instructies op het scherm om uw wachtwoord in te voeren. Vervolgens raakt u OK aan.
- 4. Selecteer de gegevens die u wilt herstellen en raak vervolgens Herstellen aan.

### **Telefoonbeheer**

Telefoonbeheer is de unieke systeembeheerapp van Huawei waarmee u uw telefoon beter kunt beschermen en beheren. Met Telefoonbeheer kunt u het volgende doen:

- Problemen opsporen en de prullenbak legen om uw systeem te optimaliseren.
- De energiebesparende modus inschakelen om de stand-bytijd van uw telefoon te maximaliseren.
- Ongewenste oproepen, berichten en meldingen blokkeren.
- De beschikbaarheid van de functies en services van Telefoonbeheer kunnen. afhankelijk zijn van uw land/regio of provider.

### Het systeem optimaliseren

Spoor problemen op en optimaliseer het systeem om te zorgen dat uw telefoon soepel blijft werken.

🖸 . aan. Daarna kunt u het volgende doen: Raak op het startscherm

 Raak Scannen of Aanraken om te scannen aan. U kunt de actieve status van uw telefoon weergeven, de prullenbak van het systeem legen, het systeem optimaliseren en beveiligingsbedreigingen elimineren.

- Raak Telefoon-versneller aan om de actieve apps weer te geven en onnodige apps te sluiten.
- Raak Opslag reinigen aan om de cache te doorzoeken, de systeemprullenbak te legen en weinig gebruikte apps, installatiepakketten en items in de prullenbak te verwijderen.

### Energiebesparing

- 1. Raak op het startscherm 💿 aan.
- Raak Stroombesparing aan om het energieverbruik van uw telefoon te controleren en de stand-bytijd van uw telefoon te verlengen. U kunt desgewenst naar verschillende energiebesparende modi overschakelen.

### Intimidatiefilter

Raak op het startscherm 💿 . aan. Daarna kunt u het volgende doen:

- Raak Intimidatiefilter aan om een zwarte lijst in te stellen voor het blokkeren van ongewenste berichten en oproepen.
- Raak Meldingen-centrum aan om ongewenste pushmeldingen van de gespecificeerde apps te blokkeren.
- Schakel Niet storen in. Uw telefoon gaat alleen over wanneer u oproepen van toegestane contactpersonen ontvangt. Tonen en het trillen voor andere oproepen, berichten, en meldingen worden uitgeschakeld.

### Gegevensgebruik beheren

- **1.** Raak op het startscherm 💿 aan.
- 2. Raak Verkeerbeheer aan om de limieten en waarschuwingen voor uw databundel te configureren en gedetailleerde informatie over het gegevensgebruik te bekijken.

### Agenda

Agenda is uw persoonlijke assistent die u helpt bij het beheren, rangschikken en bijhouden van alle belangrijke gebeurtenissen in uw leven. U kunt bijvoorbeeld uw dagelijkse schema van tevoren plannen en vakantie-informatie bekijken. Als u informatie over de verjaardagen van uw contactpersonen hebt opgeslagen, creëert Agenda automatisch herinneringen voor verjaardagen.

### Een gebeurtenis maken

- 1. Raak op het startscherm 01 aan.
- 2. Raak + aan.
- **3.** Voer de details van de gebeurtenis in, zoals de naam, de start- en eindtijd, herinneringstijd en hoe vaak de gebeurtenis zich herhaalt.
- **4.**Raak ✓ aan.

### De agenda bekijken

- **1.**Raak op het startscherm 0 aan.
- 2. Op het scherm Agenda kunt u het volgende doen:
- Raak Maand, Week en Dag aan om te schakelen tussen de maand-, week- en dagweergave.
- Veeg in de maandweergave naar links of rechts om te schakelen tussen maanden.
- Veeg in de weekweergave naar links of rechts om te schakelen tussen weken.
- Veeg in de dagweergave naar links of rechts om te schakelen tussen dagen.

### Een agenda synchroniseren

- **1.** Raak op het startscherm 0 aan.
- 2. Raak = > Agenda's om weer te geven aan.
- 3. Selecteer het account waarvan u de agenda wilt weergeven.
- 4. Raak = > Agenda's om te synchroniseren aan.
- 5. Selecteer het account en synchroniseer de agenda van dat account.

### Klok

### Alarm

- 1. Raak op het startscherm 💿 aan.
- 2. Onder Alarm kunt u het volgende doen:
- Een alarm toevoegen: raak (+) aan en stel de alarmtijd, beltoon, hoe vaak het alarm wordt herhaald en andere aspecten in. Raak vervolgens ✓ aan.
- Een alarm in- of uitschakelen: raak de schakelaar naast een alarm aan om het alarm in of uit te schakelen.
- Accountinstellingen configureren: raak () aan en stel in wat de sluimerduur is, of het alarm afgaat in de stille modus en wat de volumeknoppen die wanneer deze worden ingedrukt.

### De wereldklok gebruiken

- 1. Raak op het startscherm 🔍 aan.
- 2. Onder Wereldklok kunt u het volgende doen:
- Een stad toevoegen: raak  $(\pm)$  aan, voer de naam van een stad in of kies een stad in de stedenlijst en raak de stad aan die u wilt toevoegen.
- Uw tijdzone instellen: raak () aan om uw eigen tijdzone en de systeemdatum en -tijd in te stellen.

#### Stopwatch

- 1. Raak op het startscherm 💩 aan.
- 2. Onder Stopwatch raakt u 🕑 aan om de tijdmeting te starten.
- 3. Raak () aan om meerdere rondes te registreren.
- **4.** Raak (II) aan om de stopwatch te stoppen.
- 5. Raak (D) aan om alle stopwatchgevens te wissen.

#### Timer

- 1. Raak op het startscherm 🔍 aan.
- 2. Onder Timer sleept u de rode punt om de afteltijd in te stellen.
- 🖸 Raak 🕘 aan om een toon voor de timer in te stellen.
- 3. Wanneer u gereed bent, raakt u 🕑 aan om de timer te starten.
- **4.** Wanneer de timer eindigt, speelt uw telefoon een toon af en wordt begonnen met het tellen van de extra tijd. Sleep om de toon te stoppen en de timer te resetten.
- 🚺 Terwijl de timer actief is, raakt u 回 aan om deze te resetten.

### Weer

Met de app Weer kunt u de weersvoorspelling voor uw locatie en vele steden over de hele wereld controleren.

#### Een stad toevoegen

Voeg steden toe om in realtime de weersinformatie van die steden te controleren.

- 1. Raak op het startscherm **Tools** > **Weer** aan.
- 2. Raak ≡ > ⊕ aan en voer de naam van een stad in. Vervolgens worden overeenstemmende steden getoond.
- 3. Raak de stad aan die u wilt toevoegen.

### Een stad verwijderen

- 1. Raak op het startscherm **Tools** > **Weer** aan.
- 2. Raak ≡ aan, houd de te verwijderen stad aangeraakt en raak vervolgens ⊖ aan.
- **3.**Raak ✓ aan.

### Het weer bijwerken

- 1. Raak op het startscherm Tools > Weer aan.
- Veeg naar links of rechts om naar de stad te zoeken waarvan u het weer wilt bijwerken.
- Veeg omlaag vanaf de bovenkant van het scherm om het weer handmatig bij te werken.
- U kunt het weer ook instellen op de modus voor automatisch bijwerken. Raak
   ≡ > <sup>(2)</sup> aan, selecteer Automatisch bijwerken en stel Bijwerk-interval in.

### Vervolgens zal uw telefoon het weer met het door u ingestelde interval bijwerken.

### Kladblok

### Een notitie toevoegen

- 1. Raak op het startscherm 📒 aan.
- 2. Raak Creëer aantekening aan en voer de inhoud van uw notitie in.
- Raak an om een afbeelding toe te voegen.
  - 3. Raak 🗸 aan.

Nadat uw notitie is opgeslagen, kunt u deze ook delen, verwijderen of aan uw favorieten toevoegen.

### Uw instellingen voor notities aanpassen

- 1. Raak op het startscherm 📒 aan.
- 2. Raak ≡ > Instellingen aan om de lettergrootte aan te passen of de stijl voor uw notitie weer te geven.

### **FM-Radio**

U moet een hoofdtelefoon op de telefoon aansluiten, omdat deze door de FM-radio als antenne wordt gebruikt.

#### Naar zenders zoeken

- 1. Raak op het startscherm Tools > FM-Radio aan.
- 2. Raak ≡ > Q aan om naar beschikbare zenders te zoeken en deze op te slaan.

De eerste keer dat u de FM-radio opent, zoekt uw telefoon automatisch naar zenders en slaat deze op.

### De FM-radio beluisteren

Raak op het startscherm Tools > FM-Radio aan.

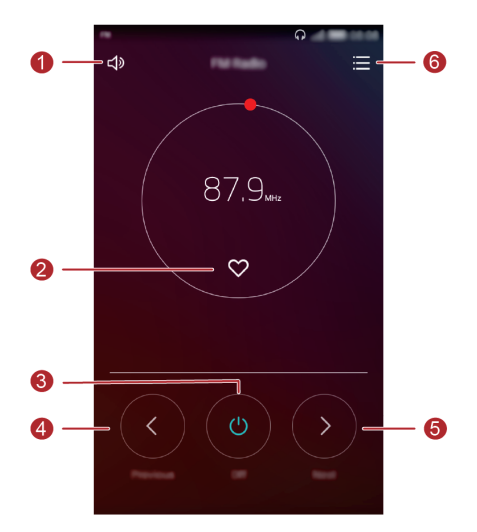

| 0 | Raak $\Box$ aan om de luidspreker in of uit te schakelen.                     |
|---|-------------------------------------------------------------------------------|
| 2 | Raak $ \heartsuit $ aan om de huidige zender aan uw favorieten toe te voegen. |
| 3 | Raak 🔘 aan om de FM-radio in of uit te schakelen.                             |
| 4 | Raak 🛇 aan om naar de vorige zender terug te keren.                           |
| 5 | Raak $ \oslash$ aan om naar de volgende zender te gaan.                       |
| 6 | Raak 🧮 aan om de lijst met zenders te bekijken.                               |

## Telefooninstellingen

### Locatieservices inschakelen

Voordat u een kaarten- of navigatie-app gebruikt, controleert u of u locatieservices hebt ingeschakeld.

- **1.** Raak op het startscherm i aan.
- 2. Onder Alles raakt u Locatietoegang aan.
- 3. Raak C aan om locatieservices op uw telefoon in te schakelen.
- 4. Raak Locatiemodus aan. Daarna kunt u het volgende doen:
- Raak **Hoge nauwkeurigheid** aan om uw positie te bepalen met behulp van GPS, Wi-Fi en mobiele gegevens.
- Raak Batterijbesparing aan om uw positie te bepalen met behulp van Wi-Fi en mobiele gegevens.
- Raak **Enkel toestel** aan om uw positie nauwkeurig te bepalen met behulp van GPS.

### De instellingen voor tonen aanpassen

- 1. Raak op het startscherm 🔘 aan.
- 2. Onder Alles raakt u Geluid aan.
- 3. Op het scherm Geluid kunt u het volgende doen:
- Raak **Volume** aan en versleep de schuifbalken om het volume voor Beltoon, Media, Alarmen, Bellen.
- Raak Stille modus om de Stille modus in of uit te schakelen.
- Raak **Trillen in stille modus** aan om het trillen in of uit te schakelen wanneer uw telefoon de Stille modus gebruikt.
- Raak Beltoon aan om een beltoon te selecteren. Als uw telefoon twee SIM-kaarten ondersteunt, kunt u afzonderlijke beltonen voor elke SIM-kaart instellen.
- Raaktrilt tijdens hetovergaan aan om het trillen in of uit te schakelen wanneer uw telefoon overgaat. Als uw telefoon twee SIM-kaarten ondersteunt, kunt u afzonderlijke instellingen voor trillen voor elke SIM-kaart instellen.
- Raak Standaard meldingentoon aan om een toon voor meldingen in te stellen.

 Raak de schakelaars onder Systeem aan om de toon voor meldingen of het trillen in of uit te schakelen wanneer u het scherm aanraakt of vergrendelt, een nummer kiest, enzovoort.

### De scherminstellingen aanpassen

- 1. Raak op het startscherm i aan.
- 2. Onder Alles raakt u Weergave aan.
- 3. Op het scherm Weergave kunt u het volgende doen:
- Raak Kleurtemperatuur aan om de kleurtemperatuur van het scherm aan te passen. Als u de kleurtemperatuur handmatig wilt aanpassen, verwijdert u het vinkje uit het selectievakje Standaard.
- Raak **Archtergronden** aan om het vergrendelingsscherm en de achtergronden voor de startschermen in te stellen.
- Raak Lettergrootte aan om de grootte van het schermlettertype te wijzigen.
- Raak **Dagdromen** aan om de schermbeveiliging in of uit te schakelen. Als deze functie is ingeschakeld, wordt de schermbeveiliging automatisch uitgevoerd terwijl uw telefoon wordt opgeladen.
- Raak Naam provider weergeven aan om de providernaam op de statusbalk weer te geven of te verbergen wanneer het scherm wordt ontgrendeld.
- Raak Helderheid aan om de helderheid van het scherm aan te passen.
- Raak Slaapstand aan om een slaapperiode voor het scherm in te stellen. Als het scherm gedurende de opgegeven periode inactief is geweest, wordt het scherm van uw telefoon automatisch vergrendeld om batterijvermogen te besparen.
- Raak Scherm automatisch draaien aan om in te stellen wanneer uw scherm wordt gedraaid. Als deze functie is ingeschakeld, wordt de oriëntatie van uw scherm automatisch gewijzigd, afhankelijk van hoe u uw telefoon vasthoudt tijdens het uitvoeren van bepaalde handelingen, zoals door een webpagina bladeren, een afbeelding bekijken of een bericht opstellen.

### De schermvergrendelingsstijl wijzigen

#### Een patroon voor schermontgrendeling instellen

- 1. Raak op het startscherm 🥘 aan.
- 2. Onder Alles raakt u Schermvergrendeling en wachtwoordenc aan.
- 3. Raak Schermvergrendelingsstijl > Patroon aan.
- Verbind ten minste vier punten met elkaar en teken het patroon nogmaals ter bevestiging.
- Stel een PIN-code voor schermontgrendeling in als alternatieve methode voor het ontgrendelen van uw telefoon voor het geval dat u uw ontgrendelingspatroon bent vergeten.

#### Een PIN-code voor schermontgrendeling instellen

- 1. Raak op het startscherm <a>[</a> aan.
- 2. Onder Alles raakt u Schermvergrendeling en wachtwoorden aan.
- 3. Raak Schermvergrendelingsstijl > PIN aan.
- 4. Voer ten minste vier cijfers in en voer ze nogmaals in ter bevestiging.

### Een wachtwoord voor schermontgrendeling instellen

- 1. Raak op het startscherm (aan.
- 2. Onder Alles raakt u Schermvergrendeling en wachtwoorden aan.
- 3. Raak Schermvergrendelingsstijl > Wachtwoord aan.
- Voer ten minste vier tekens in, waarvan er één een letter moet zijn, en voer ze nogmaals in ter bevestiging.

### Vliegtuigmodus in- of uitschakelen

De signaalontvangst of -verzending van uw telefoon kan interferentie veroorzaken met het systeem van een vliegtuig. Schakel uw telefoon uit tijdens een vlucht, of schakel de vliegtuigmodus in, wanneer u hier om gevraagd wordt. In de vliegtuigmodus worden de draadloze functies van uw telefoon uitgeschakeld maar kunt u wel luisteren naar muziek of games op uw telefoon spelen.

Gebruik een van de volgende methoden voor het in- of uitschakelen van Vliegmodus:

- Veeg omlaag vanaf de statusbalk om het berichtenpaneel te openen. Onder Sneltoetsen raakt u Vliegtuig-modus aan.
- Houd de Aan/Uit-knop ingedrukt en raak Vliegtuig-modus aan.
- Raak op het startscherm aan en raak vervolgens het tabblad Alles aan.
   Onder Draadloos & netwerken raakt u Meer aan en vervolgens raakt u
   Vliegmodus aan om de vliegtuigmodus in of uit te schakelen.
- Wanneer de vliegtuigmodus is ingeschakeld, wordt 🛪 weergegeven op de statusbalk.

### De PIN-code van uw SIM-kaart instellen

Er wordt een persoonlijk identificatienummer (PIN) met uw SIM-kaart meegeleverd om de gegevens op uw telefoon beter te beschermen. Als u de SIM-kaartvergrendeling instelt, moet u telkens wanneer u uw telefoon inschakelt de PIN-code invoeren. Voordat u de volgende handeling uitvoert, controleert u of u de PIN-code van uw SIM-kaart hebt ontvangen van uw serviceprovider.

- **1.**Raak op het startscherm (2) aan.
- 2. Onder Alles raakt u Beveiliging aan.
- 3. Raak Vergrendeling Karrt 1/Karrt 2 instellen aan.
- Raak SIM-kaart vergrendelen aan. Als uw telefoon het gebruik van twee SIM-kaarten ondersteunt, kunt u afzonderlijke PIN-codes voor elke kaart instellen.
- 5. Voer uw PIN-code in en raak OK aan.
- 6. Raak SIM PIN-code wijzigen aan om de PIN-code te wijzigen.
- Over het algemeen staan SIM-kaarten slechts een beperkt aantal nieuwe pogingen toe als er een onjuiste PIN-code is ingevoerd. Als dit aantal wordt overschreden, moet u een PIN-ontgrendelingscode (PUK) invoeren. Deze kunt u verkrijgen bij uw serviceprovider. Het aantal achtereenvolgende mislukte pogingen voor het invoeren van de PUK is ook beperkt. Als deze limiet wordt overschreven, wordt uw SIM-kaart permanent onbruikbaar. Neem voor meer informatie over deze beperkingen contact op met uw serviceprovider.

### Een account instellen

#### Een account toevoegen

- **1.**Raak op het startscherm **(a)** aan.
- 2. Onder Alles raakt u Accounts aan.
- 3. Raak Account toevoegen aan. Selecteer een accounttype.
- 4. Volg de instructies op het scherm en voer uw accountgegevens in.

#### Een account verwijderen

- 1. Raak op het startscherm @ aan en raak vervolgens het tabblad Alles aan.
- 2. Selecteer onder Accounts een accounttype.
- 3. Selecteer het account dat u wilt verwijderen.
- 4. Raak 🗓 aan om het account te verwijderen.

#### Gegevenssynchronisatie inschakelen

- **1.** Raak op het startscherm **(a)** aan en raak vervolgens het tabblad **Alles** aan.
- 2. Selecteer onder Accounts een accounttype.
- 3. Selecteer het account dat u wilt gebruiken om te synchroniseren.
- **4.** Raak de schakelaar O aan om gegevenssynchronisatie in te schakelen.

### Fabrieksinstellingen herstellen

- Wanneer u de fabrieksinstellingen van uw telefoon herstelt, worden al uw persoonlijke gegevens uit het telefoongeheugen gewist, waaronder informatie over uw accounts, uw systeem- en app-instellingen, en gedownloade apps. Maak een back-up van belangrijke gegevens op uw telefoon voordat u de fabrieksinstellingen herstelt.
  - **1.**Raak op het startscherm (2) aan.
  - 2. Onder Alles raakt u Backup en Fabrieksinstellingen aan.
  - Raak Terug naar fabrieksinstellingen > Telefoon opnieuw instellen > Telefoon opnieuwinstellen. aan. De telefoon herstelt de fabrieksinstellingen en start opnieuw.

### Een update voor uw telefoon uitvoeren

- Het gebruik van ongeautoriseerde software van derden voor het bijwerken van uw telefoon kan uw telefoon beschadigen of uw persoonlijke gegevens in gevaar brengen.
  - Tijdens een systeemupdate kunnen al uw gegevens worden gewist.
     Daarom adviseren wij u een back-up van belangrijke gegevens te maken voordat u een update van uw telefoon uitvoert.

#### Online update

Voordat u updates op uw telefoon uitvoert, controleert u of uw telefoon is verbonden met het netwerk.

- 1. Raak op het startscherm 🔘 aan.
- 2. Onder Alles raakt u Updater aan.
- **3.** Raak **Controleren op updates** aan. Volg de instructies op het scherm voor het downloaden en installeren van de updates, indien er een update beschikbaar is.
- Online een update uitvoeren kan tot hoge kosten voor gegevensgebruik leiden. Wij raden u aan om de update in plaats daarvan via Wi-Fi uit te voeren.

### De datum en tijd instellen

- 1. Raak op het startscherm i aan.
- 2. Onder Alles raakt u Datum en tijd aan.
- 3. Op het scherm Datum en tijd kunt u het volgende doen:
- Raak de schakelaar **Autom. tijd en datum** an om de netwerktijd te gebruiken of om de tijd handmatig in te stellen.
- Raak de schakelaar Automatische tijdzone aan om de netwerktijdzone te gebruiken of om de tijdzone handmatig in te stellen.
- Raak de schakelaar **24-uurs klok gebruiken** aan om te schakelen tussen de 24-uurs en 12-uurs notatie.
- Raak Datumnotatie selecteren aan om te bepalen hoe u de datum wilt weergeven.
- Raak **Dubbele klok** aan om twee klokken weer te geven wanneer u roaming gebruikt.
- Handmatige datum- en tijdsinstellingen zijn mogelijk niet beschikbaar bij alle serviceproviders.

### De systeemtaal wijzigen

- 1. Raak op het startscherm 🔘 aan.
- 2. Onder Alles raakt u Taal en invoer aan.
- 3. Raak Taal & regio aan.
- 4. Selecteer een taal.

### Privacybescherming

U kunt voorkomen dat anderen toegang hebben tot uw privé-inhoud. Schakel privacybescherming in en stel twee verschillende wachtwoorden voor schermontgrendeling in: één voor uzelf en één voor gasten.

### Privacybescherming inschakelen

- 1. Raak op het startscherm (2) aan.
- 2. Onder Alles raakt u Beveiliging aan.
- 3. Raak Privacybescherming > Laten we van start gaan aan.
- 4. Selecteer een wachtwoordtype.
- **5.** Volg de instructies op het scherm voor het invoeren van het eigenaarswachtwoord en het gastwachtwoord.

Nadat privacybescherming is ingeschakeld, geeft het invoeren van uw eigenaarswachtwoord toegang tot alle inhoud van uw telefoon. Het invoeren van het gastwachtwoord geeft toegang tot niet-beveiligde inhoud.

### Privégegevens instellen

- 1. Raak op het startscherm (2) aan.
- 2. Onder Alles raakt u Beveiliging .
- 3. Raak Privacybescherming aan.
- 4. Voer het eigenaarswachtwoord in en raak vervolgens Volgende aan.
- 5. Stel onder Privégegevens instellen uw privécontactpersonen, -albums en -apps in.

### **Disabling privacy protection**

- 1. Raak op het startscherm 🔘 aan.
- 2. Onder Alles raakt u Beveiliging .
- 3. Raak Privacybescherming aan.
- 4. Voer het eigenaarswachtwoord in en raak vervolgens Volgende aan.

- 5. Schakel Privacybescherming uit.
- Nadat privacybescherming is uitgeschakeld, fungeert het eigenaarswachtwoord als wachtwoord voor schermontgrendeling en wordt het gastwachtwoord ongeldig.

### Toegankelijkheid

U kunt de toegankelijkheidsfuncties, zoals zoomvergroting en groot lettertype, in- of uitschakelen.

- **1.**Raak op het startscherm **(a)** aan.
- 2. Onder Alles raakt u Toegankelijkheid aan.
- 3. Selecteer de toegankelijkheidsfuncties die u wilt inschakelen.

## Veiligheidsinformatie

Dit hoofdstuk bevat belangrijke informatie over de bediening van uw apparaat. Het bevat ook informatie over hoe u het apparaat op een veilige manier kunt gebruiken. Lees deze informatie zorgvuldig door voordat u uw apparaat gebruikt.

### **Elektronisch apparaat**

Gebruik uw apparaat niet waar het gebruik ervan verboden is. Gebruik het apparaat niet als dit gevaar voor of interferentie met andere elektronische apparatuur veroorzaakt.

### Interferentie met medische apparatuur

- Volg de regels en voorschriften van ziekenhuizen en gezondheidsinrichtingen. Gebruik het apparaat niet waar dit niet is toegestaan.
- Bepaalde draadloze apparaten kunnen de werking van gehoorapparaten of pacemakers beïnvloeden. Raadpleeg uw provider voor meer informatie.
- Fabrikanten van pacemakers bevelen aan dat een maximum afstand van 15 cm moet worden aangehouden tussen het apparaat en de pacemaker om mogelijke storingen in de pacemaker te voorkomen. Als u een pacemaker gebruikt, houdt u het apparaat aan tegenoverliggende kant van de pacemaker en draagt u het apparaat niet in uw borstzak.

## Bescherming van uw gehoor tijdens het gebruik van een hoofdtelefoon

- An Luister ter voorkoming van mogelijke gehoorschade niet gedurende langere tijd bij een hoog volume.
- Het gebruik van een hoofdtelefoon op hoog volume kan uw gehoor beschadigen. Om dit risico te verminderen, verlaagt u het volume van de hoofdtelefoon tot een veilig en comfortabel niveau.
- Blootstelling aan hoge volumes tijdens het rijden kan voor afleiding zorgen en het risico op ongelukken vergroten.

#### Ruimtes met ontvlambare en explosieve stoffen

 Gebruik het apparaat niet op plaatsen waar ontvlambare of explosieve stoffen zijn opgeslagen (bijvoorbeeld in een benzinestation, oliedepot of chemische fabriek).
 Het gebruik van dit apparaat in dergelijke omgevingen verhoogt het risico van explosie of brand. Volg daarnaast de instructies die zijn aangegeven middels tekst of symbolen.

• Sla het apparaat niet op en transporteer het apparaat niet in een container samen met ontvlambare vloeistoffen of explosieven.

#### Veiligheid in het verkeer

- Leef de plaatselijke wetgeving en regelgeving na wanneer u het apparaat gebruikt. Om het risico op ongelukken te verminderen, mag u uw draadloze apparaat niet tijdens het rijden gebruiken.
- Concentreer u op het rijden. Uw eerste verantwoordelijkheid is om veilig te rijden.
- Houd het apparaat niet in de hand tijdens het rijden. Gebruik handsfree accessoires.
- Wanneer u een oproep moet plaatsen of beantwoorden, parkeert u uw voertuig eerst veilig langs de weg.
- RF-signalen kunnen de elektronische systemen van motorvoertuigen beïnvloeden. Voor meer informatie raadpleegt u de fabrikant van het voertuig.
- Plaats het apparaat niet boven de airbag of in de zone waar de airbag wordt geactiveerd. Anders kunt u letsel oplopen vanwege de sterke kracht waarmee de airbag wordt opgeblazen.
- Gebruik uw apparaat niet tijdens de vlucht in een vliegtuig of vlak voor het opstijgen.
   Het gebruik van draadloze apparaten in een vliegtuig kan draadloze netwerken ontregelen, een gevaar vormen voor de werking van het vliegtuig of illegaal zijn.

#### Werkomgeving

- Vermijd stoffige, vochtige of vuile omgevingen. Vermijd magnetische velden.
   Gebruik van het apparaat in dergelijke omgevingen kan leiden tot storingen in het circuit.
- Gebruik uw apparaat niet tijdens onweer om het te beschermen tegen eventuele bliksemgevaar.
- De ideale werktemperatuur ligt tussen de 0°C en 35°C. De ideale opslagtemperatuur ligt tussen de -20°C en 45°C. Extreme hitte of kou kan uw apparaat of accessoires beschadigen.
- Stel uw apparaat niet gedurende langere tijd bloot aan direct zonlicht (zoals op het dashboard van een auto).

- Om uw apparaat of accessoires te beschermen tegen brand of elektrische schokken, vermijdt u regen en vocht.
- Houd het apparaat weg van hitte- en vuurbronnen, zoals een kachel, magnetron, kookplaat, waterkoker, radiator of kaars.
- Plaats geen scherpe metalen objecten, zoals pinnen, nabij de oortelefoon of luidspreker. De oortelefoon kan deze voorwerpen aantrekken, wat kan leiden tot letsel.
- Staak het gebruik van uw apparaat of apps een tijdje als het apparaat oververhit is geraakt. Als de huid langere tijd aan een oververhit apparaat wordt blootgesteld, kunnen er kleine verbrandingssymptomen, zoals rode plekken en een donkerdere pigmentatie, optreden.
- Richt de cameraflits van uw apparaat niet rechtstreeks in de ogen van personen of huisdieren. Anders kan er een tijdelijk verlies van het gezichtsvermogen of schade aan de ogen optreden.
- Raak de antenne van het apparaat niet aan. Anders kan de kwaliteit van de communicatie achteruit gaan.
- Laat kinderen of huisdieren niet in de batterij of accessoires bijten of eraan zuigen. Dat kan leiden tot schade of explosie.
- Houdt u aan plaatselijke wetten en voorschriften en respecteer de privacy en wettelijke rechten van anderen.

### Veiligheid van kinderen

- Neem alle voorzorgsmaatregelen in acht met betrekking tot de veiligheid van kinderen. Kinderen laten spelen met het apparaat of de accessoires kan gevaarlijk zijn. Het apparaat bevat afneembare onderdelen die tot verstikkingsgevaar kunnen leiden. Uit de buurt van kinderen houden.
- Het apparaat en de accessoires zijn niet bedoeld voor gebruik door kinderen. Kinderen mogen het apparaat alleen gebruiken onder toezicht van een volwassene.

### Accessoires

- Het gebruik van een niet goedgekeurde of niet compatibele voedingsadapter, oplader of batterij kan brand, explosies of andere gevaren tot gevolg hebben.
- Kies alleen accessoires die door de fabrikant zijn goedgekeurd voor gebruik met dit model. Het gebruik van andere typen accessoires kan de garantie ongeldig maken,
in strijd zijn met lokale voorschriften en wetten, en kan gevaarlijk zijn. Neem contact op met uw verkooppunt voor informatie over de beschikbaarheid van goedgekeurde accessoires bij u in de buurt.

## Veilig gebruik van de oplader

- Voor aansluiting van apparaten op het stroomnet moet de wandcontactdoos dicht bij de apparaten worden geïnstalleerd en goed toegankelijk zijn.
- Neem de oplader uit het stopcontact en het apparaat als de oplader niet wordt gebruikt.
- Laat de oplader niet vallen en laat de oplader tegen niets stoten.
- Als de voedingskabel beschadigd is (bijvoorbeeld als de draad blootligt of de kabel gebroken is) of als de stekker loszit, mag u die absoluut niet meer gebruiken.
  Aanhoudend gebruik kan leiden tot elektrische schokken, kortsluiting of brand.
- Raak het netsnoer niet aan met natte handen en trek niet aan het netsnoer om de oplader los te koppelen.
- Raak het apparaat of de oplader niet aan met natte handen. Dat kan leiden tot kortsluiting, storingen of elektrische schokken.
- Als uw oplader blootgesteld is geweest aan water, andere vloeistoffen of overmatig vocht, brengt u de oplader naar een geautoriseerd servicecentrum voor inspectie.
- Controleer of de oplader voldoet aan de vereisten van clausule 2.5 in IEC60950-1/EN60950-1 en is getest en goedgekeurd volgens de nationale of plaatselijke normen.
- Sluit het apparaat uitsluitend aan op producten die het USB-IF-logo hebben of die het USB-IF-nalevingsprogramma hebben voltooid.

## Veilig batterijgebruik

- Breng de batterijpolen niet in contact met geleiders, zoals sleutels, sieraden of andere metalen materialen. Dat kan kortsluiting van de batterij en letsel of brandwonden veroorzaken.
- Houd de batterij uit de buurt van extreme hitte en direct zonlicht. Plaats de batterij niet in of op warmteapparaten, zoals magnetrons, kookplaten of radiatoren. De batterij kan bij oververhitting exploderen.
- Probeer de batterij niet aan te passen of opnieuw te produceren, steek er geen vreemde voorwerpen in, dompel de batterij niet onder in en stel de batterij niet bloot

aan water of andere vloeistoffen. Dat kan leiden tot brand, explosie of andere gevaren.

- Als de batterij lekt, moet u ervoor zorgen dat de elektrolyt niet in direct contact komt met uw huid of ogen. Als de elektrolyt op uw huid komt of in uw ogen spat, moet u onmiddellijk met schoon water spoelen en een arts raadplegen.
- Mocht de batterij vervormen, verkleuren of oververhit raken tijdens het opladen of tijdens opslag, staak dan onmiddellijk het gebruik van het apparaat en verwijder de batterij. Aanhoudend gebruik kan leiden tot batterijlekkage, brand of explosie.
- Breng de batterijen niet in contact met vuur, omdat ze dan kunnen ontploffen. Beschadigde batterijen kunnen ook exploderen.
- Voer gebruikte batterijen af in overeenstemming met de plaatselijke voorschriften. Onjuist gebruik van de batterij kan leiden tot brand, explosie of andere gevaren.
- Laat kinderen of huisdieren niet in de batterij bijten of eraan zuigen. Dat kan leiden tot schade of explosie.
- De batterij niet platdrukken of doorboren en de batterij niet blootstellen aan een hoge externe druk. Dat kan tot kortsluiting of oververhitting leiden.
- Laat het apparaat of de batterij niet vallen. Als u apparaat of de batterij laat gevallen, met name op een hard oppervlak, kan de batterij beschadigd raken.
- Als de stand-bytijd van het apparaat aanzienlijk korter wordt, dient u de batterij te vervangen.

### Reiniging en onderhoud

- Houd het apparaat en de accessoires droog. Probeer het apparaat niet te drogen met een externe warmtebron, zoals een magnetron of haardroger.
- Stel uw apparaat of accessoires niet bloot aan extreme hitte of kou. Dergelijke omgevingen kunnen een juiste werking verhinderen en kunnen leiden tot brand of een explosie.
- Voorkom botsingen; deze kunnen leiden tot apparaatstoringen, oververhitting of een explosie.
- Voordat u het apparaat reinigt of onderhoud aan het apparaat pleegt, stopt u het gebruik ervan, sluit u alle apps en verwijdert u alle aangesloten kabels.
- Gebruik geen chemische schoonmaakmiddelen, poeders of andere chemische middelen (zoals alcohol en benzine) om het apparaat of de accessoires schoon te maken. Deze stoffen kunnen schade veroorzaken aan onderdelen of brandgevaar

opleveren. Gebruik een schone, zachte en droge doek om de behuizing van het apparaat en de accessoires te reinigen.

- Plaats geen kaarten met magneetstrips, zoals een creditcard of telefoonkaart, gedurende langere tijd in de buurt van het apparaat. Anders kan de magneetstrip van de kaart beschadigd worden.
- Ontmantel of produceer het apparaat or de accessoires niet opnieuw. Dit maakt de garantie ongeldig en ontheft de fabrikant van alle aansprakelijkheid wegens schade. Neem in het geval van schade contact op met een geautoriseerd servicecentrum voor assistentie of reparatie.
- Als het apparaat defect raakt tijdens een botsing, staakt u het gebruik van het apparaat onmiddellijk. Raak de defecte onderdelen niet aan en probeer ze niet te verwijderen. Neem onmiddellijk contact op met een geautoriseerd servicecentrum.

### Noodoproepen

De beschikbaarheid van noodoproepen is afhankelijk van de kwaliteit van uw mobiele netwerk, het beleid van uw provider en plaatselijke wetten en voorschriften. Vertrouw in een noodsituatie voor essentiële communicatie, zoals medische spoedgevallen, nooit uitsluitend op uw apparaat.

## Persoonlijke informatie en

## gegevensbeveiliging

Het gebruik van bepaalde functies of toepassingen van derden op uw toestel kan tot gevolg hebben dat uw persoonlijke informatie en gegevens verloren gaan of beschikbaar worden voor anderen. Er worden verschillende maatregelen aanbevolen om u te helpen uw persoonlijk en vertrouwelijke informatie te beschermen.

- Bewaar uw toestel op een veilige plaats om te verhinderen dat onbevoegden er gebruik van maken.
- Schakel de schermvergrendeling van uw toestel in en creëer een wachtwoord of ontgrendelpatroon om het te openen.
- Maak regelmatig backups van persoonlijke informatie op uw SIM/UIM- kaart, geheugenkaart of toestel. Indien u een ander toestel aankoopt, zorg ervoor dat alle persoonlijke informatie van uw oude toestel verwijderd is.
- Indien u zich zorgen maakt over virussen bij het ontvangen van berichten of e-mails van een vreemde, verwijder deze dan zonder ze te openen.
- Indien u uw toestel gebruikt om op het internet te surfen, vermijd dan websites die een risico kunnen vormen, om diefstal van uw persoonlijke gegevens te verhinderen.
- Indien u gebruik maakt van diensten zoals WiFi of Bluetooth, stel dan voor deze diensten wachtwoorden in om onbevoegde toegang te verhinderen. Wanneer deze diensten niet gebruikt worden, schakel ze uit.
- Installeer of upgrade beveiligingssoftware en voer regelmatig een virusscan uit.
- Zorg ervoor dat u toepassingen van derden via een erkende bron aankoopt. Gedownloade toepassingen van derden moeten gescand worden op virussen.
- Installeer beveiligingssoftware of patches uitgegeven door Huawei of toepassingproviders (derden).
- Bepaalde toepassingen vereisen en verzenden plaatselijke informatie. Daarom kan een derde uw plaatselijke gegevens delen.

• Uw toestel levert mogelijk detectie- en diagnostische informatie aan toepassingproviders (derden). Deze gebruiken deze informatie om hun producten en diensten te verbeteren.

# Juridische kennisgeving

### Copyright © Huawei Technologies Co., Ltd. 2016. Alle rechten voorbehouden.

Het is niet toegestaan onderdelen van deze handleiding in enige vorm of op enige manier te reproduceren of verzenden zonder voorafgaande schriftelijke toestemming van Huawei Technologies Co., Ltd. en haar partners ("Huawei").

Het product dat in deze handleiding wordt beschreven, kan software van Huawei en mogelijke licentiegevers bevatten waarop het auteursrecht van toepassing is. Klanten mogen deze software op geen enkele wijze reproduceren, distribueren, wijzigen, decompileren, ontmantelen, decoderen, uitpakken, aan reverse engineering onderwerpen, leasen, toewijzen of in sublicentie geven, behalve indien dergelijke restricties toegelaten zijn door de toepasselijke wetgeving of indien dergelijke handelingen goedgekeurd werden door de respectieve eigenaars van auteursrechten. Handelsmerken en vergunningen

HUAWEI en V zijn handelsmerken of gedeponeerde handelsmerken van Huawei Technologies Co., Ltd.

Android<sup>™</sup> is een handelsmerk van Google Inc.

LTE is een handelsmerk van ETSI.

Het woordmerk *Bluetooth*<sup>®</sup> en de bijbehorende logo's zijn gedeponeerde handelsmerken van *Bluetooth SIG, Inc.* en elk gebruik van dergelijke merken door Huawei Technologies Co., Ltd. vindt plaats onder licentie.

Overige handelsmerken, product-, dienst- en bedrijfsnamen die worden genoemd, kunnen het eigendom zijn van hun respectieve eigenaren.

### Kennisgeving

Sommige functies van het product en de bijbehorende accessoires zoals in dit document beschreven, zijn afhankelijk van de geïnstalleerde software, mogelijkheden en instellingen van het lokale netwerk en kunnen daarom mogelijk niet geactiveerd worden of kunnen beperkt worden door plaatselijke telefoonmaatschappijen of aanbieders van netwerkdiensten.

Daardoor komen de beschrijvingen in dit document wellicht niet exact overeen met het product dat of de accessoires die u hebt aangeschaft.

Huawei behoudt zich het recht voor om de informatie of specificaties in deze handleiding zonder voorafgaande kennisgeving en zonder enige aansprakelijkheid te wijzigen.

#### Verklaring met betrekking tot software van derden

Huawei is niet de eigenaar van het intellectuele eigendom van de software en toepassingen van derden die met dit product worden meegeleverd. Daarom biedt Huawei geen enkele garantie voor software en toepassingen van derden. Huawei biedt geen ondersteuning aan klanten die van deze software en applicaties van derden gebruik maken en is niet verantwoordelijk of aansprakelijk voor de functies van de software en toepassingen van derden.

Toepassingen en diensten van derden kunnen op elk gewenst moment worden onderbroken of beëindigd en Huawei geeft geen garantie af met betrekking tot de beschikbaarheid van enige inhoud of dienst. Inhoud en diensten worden door derden aangeboden via netwerk- of overdrachtsprogramma's die niet onder de controle van Huawei vallen. Voor zover toestaan door het toepasselijk recht, wordt nadrukkelijk gesteld dat Huawei geen vergoeding biedt of aansprakelijk kan worden gesteld voor diensten die door derden worden verleend, noch voor de onderbreking of beëindiging van de inhoud of diensten van derden.

Huawei kan niet aansprakelijk worden gesteld voor de wettelijkheid, kwaliteit of enige andere aspecten van software die op dit product is geïnstalleerd, of voor werk van derden dat wordt geïnstalleerd of gedownload in welke vorm dan ook, met inbegrip van maar niet beperkt tot teksten, afbeeldingen, video's of software etc. Klanten dragen het risico voor alle effecten, waaronder incompatibiliteit tussen de software en dit product, die het gevolg zijn van het installeren van software of het uploaden of downloaden van het werk van derden.

Dit product is gebaseerd op het open-sourceplatform Android<sup>™</sup>. Huawei heeft de nodige wijzigingen aan het platform aangebracht. Daarom ondersteunt dit product mogelijk niet alle functies die worden ondersteund door het standaard Android-platform of is het mogelijk niet compatibel met software van derden. Huawei biedt geen enkele garantie en verklaring af in verband met een dergelijke compatibiliteit en sluit elke vorm van aansprakelijkheid in verband daarmee uitdrukkelijk uit.

#### UITSLUITING VAN GARANTIE

ALLE INHOUD VAN DEZE HANDLEIDING WORDT ALS ZODANIG AANGEBODEN. BEHALVE INDIEN VEREIST DOOR TOEPASSELIJK RECHT, WORDEN ER GEEN GARANTIES AFGEGEVEN VAN WELKE AARD DAN OOK, HETZIJ EXPLICIET OF IMPLICIET, MET INBEGRIP VAN MAAR NIET BEPERKT TOT GARANTIES VAN HANDELBAARHEID EN GESCHIKTHEID VOOR EEN BEPAALD DOEL, MET BETREKKING TOT DE NAUWKEURIGHEID, BETROUWBAARHEID OF INHOUD VAN DEZE HANDLEIDING.

VOOR ZOVER MAXIMAAL IS TOEGESTAAN OP GROND VAN HET TOEPASSELIJK RECHT KAN HUAWEI IN GEEN GEVAL AANSPRAKELIJK GESTELD WORDEN VOOR EVENTUELE SPECIALE, INCIDENTELE, INDIRECTE GEVOLGSCHADE, VERLOREN WINSTEN, BEDRIJFSACTIVITEITEN, INKOMSTEN, GEGEVENS, GOODWILL OF VERWACHTE BESPARINGEN.

DE MAXIMALE AANSPRAKELIJKHEID (DEZE BEPERKING IS NIET VAN TOEPASSING OP DE AANSPRAKELIJKHEID VOOR PERSOONLIJK LETSEL TOT DE MATE WAARIN DE WET EEN DERGELIJKE BEPERKING VERBIEDT) VAN HUAWEI DIE VOORTVLOEIT UIT HET GEBRUIK VAN HET PRODUCT, ZOALS BESCHREVEN IN DEZE HANDLEIDNG ZAL WORDEN BEPERKT TOT DE HOOGTE VAN HET DOOR DE KLANTEN BETAALDE BEDRAG VOOR DE AANSCHAF VAN DIT PRODUCT. Import- en exportregelgeving

Klanten moeten alle toepasselijke export- en importwetten en -regelgeving naleven en zijn verantwoordelijk voor het verkrijgen van alle noodzakelijke overheidsvergunningen en licenties om het product dat vermeld wordt in deze handleiding, inclusief de software en de technische gegevens, te exporteren, te herexporteren of te importeren. **Privacybeleid** 

Om meer inzicht te krijgen in de manier waarop wij uw persoonlijke gegevens beschermen, raadpleegt u ons privacybeleid via http://consumer.huawei.com/privacy-policy. Deze handleiding is uitsluitend bedoeld ter referentie. Het daadwerkelijke product, met inbegrip van maar niet beperkt tot de kleur, de afmetingen en de schermindeling, kan hiervan afwijken. Geen van de verklaringen, informatie en aanbevelingen in deze handleiding houden enige vorm van garantie in, hetzij expliciet of impliciet.

Opmerking: Onthoud de Google-account waarop uw telefoon het laatst heeft ingelogd.

Tijdens een niet-vertrouwde herstelling naar fabrieksinstellingen of een microSD-kaart gebaseerde update, vraagt het anti-diefstal-mechanisme van Google u om de Google-account waarop uw telefoon het laatst heeft ingelogd, in te voeren op het opstart-navigatiescherm voor identiteit-authenticatie. Uw telefoon kan enkel goed inschakelen nadat de identiteit-authenticatie is gebeurd.